## PLOA

# Manual de Elaboração da Proposta Orçamentária no SIGGo-Web

## CADASTRAMENTO DAS ESTATAIS

Secretaria de Estado de Economia - SEEC Subsecretaria de Orçamento Público - SUOP

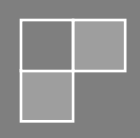

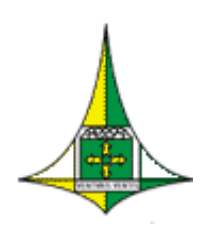

**GOVERNO DO DISTRITO FEDERAL** Secretaria de Estado de Economia do Distrito Federal Subsecretaria de Orçamento Público

## SUMÁRIO

| SUMÁRIO                                                                                                    | 1                                           |
|----------------------------------------------------------------------------------------------------|---------------------------------------------|
| APRESENTAÇÃO                                                                                                    | 2                                           |
| SISTEMATIZAÇÃO DA DISTRIBUIÇÃO DOS TETOS POR "TIPO DE DETALHAMENTO                                                                                                    | " 2                                         |
| NOVA PADRONIZAÇÃO DAS FONTES DE RECURSO                                                                                                    |                                             |
| CADASTRAMENTO NO MÓDULO SIOP/SIGGo-Web                                                                                                    | 6                                           |
| ACESSO AO SIGGo-Web                                                                                                    | 6                                           |
| CADASTRAMENTO DAS RECEITAS                                                                                                    | 12                                          |
| Situação nº 1 - Unidade Orçamentária utilizará dados da receita utilizada<br>cujas classificações já foram carregadas em sistema com valores zerados.<br>unidade deverá seguir os seguintes passos:           | na LOA vigente,<br>Nesta situação, a<br>14  |
| Situação nº 2 - Unidade Orçamentária cadastrará uma receita no ano seg<br>receita não utilizada na LOA vigente e não carregada para o exercício sub<br>situação, a unidade deverá seguir os seguintes passos: | uinte, natureza de<br>sequente. Nesta<br>17 |
| CADASTRAMENTO DAS DESPESAS ORÇAMENTÁRIAS                                                                                                    |                                             |
| CADASTRAMENTO DAS APLICAÇÕES                                                                                                    | 27                                          |
| Situação nº 1 - Unidade Orçamentária utilizará "Referência"/"Programa o existente                                                                                                    | <b>de Trabalho" já</b><br>29                |
| Situação nº 2 - Unidade Orçamentária necessita adicionar um "Programa                                                                                                    | de Trabalho" novo.                          |
|                                                                                                    | 53                                          |
| SALDO DO TETO ORÇAMENTÁRIO                                                                                                    |                                             |

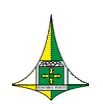

### **APRESENTAÇÃO**

Este manual operacional tem o intuito de auxiliar as unidades dos orçamentos de investimento e dispêndio no processo de cadastramento da proposta do Projeto de Lei Orçamentária Anual – PLOA no Sistema Integrado de Gestão Governamental – Web (SIGGo-Web).

## SISTEMATIZAÇÃO DA DISTRIBUIÇÃO DOS TETOS POR "<u>TIPO DE DETALHAMENTO"</u>

Buscando o constante aprimoramento do Sistema SIGGO, implementou-se a sistematização da distribuição dos Tetos Orçamentários por "<u>Tipo de Detalhamento</u>", que, no caso do Orçamento das Unidades de Investimento e de Dispêndio, será um marcador que identifica à qual Esfera Orçamentária pertencem os Programas de Trabalho. Os Programas de Trabalho da Esfera de Investimento serão vinculados ao "Tipo de Detalhamento" e os Programas de Trabalho da Esfera de Dispêndio serão vinculados ao "Tipo de Detalhamento 7 – Dispêndio".

Portanto, o Tipo de Detalhamento é um marcador que identifica a Esfera Orçamentária à qual o Programa de Trabalho da unidade está vinculado.

Com essa nova sistemática, os Tetos Orçamentários das Unidades dos Orçamentos de Investimento e de Dispêndio lançados automaticamente no sistema SIGGo-Web deverão corresponder ao montante de receitas cadastradas.

Nesse sentido, as UOs terão seu teto distribuído por Fonte de Recursos e Tipo de Detalhamento, serão destinados para cobertura das despesas com Investimento (Tipo de Detalhamento 6 – Investimento) e com Dispêndio (Tipo de Detalhamento 7 – Dispêndio).

- Os "Tipos de Detalhamento" cadastrados em sistema são:
- 01 Pessoal e Encargos Sociais;
- 02- Benefícios a Servidores;
- 03 -Serviço da Dívida;
- 04 Demais Despesas de Caráter Constitucional e Legal;
- 05 Despesas Discricionárias;

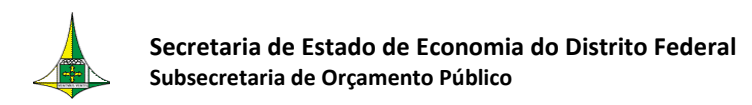

06 - Investimento;

07 - Dispêndio.;

09 – Reserva de Contingência.

**ATENÇÃO:** As unidades dos Orçamentos de Investimento e Dispêndio terão o Teto Orçamentário lançado somente nos Tipos de Detalhamento "06 – Investimento" e "07 – Dispêndio". Os demais tipos de Detalhamento são utilizados somente pelas unidades dos orçamentos fiscal e da seguridade social.

Com essa funcionalidade, as Unidades não poderão cadastrar despesas superiores ao montante de receitas, uma vez que não será possível cadastrar despesas em valor superior ao teto.

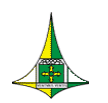

## NOVA PADRONIZAÇÃO DAS FONTES DE RECURSO

Por força da <u>Portaria Conjunta STN/SOF nº 20, de 23 de fevereiro de 2021</u> e da <u>Portaria STN nº 710, de 25 de fevereiro de 2021</u>, foi estabelecida a padronização das fontes ou destinações de recursos a ser observada no âmbito da União, dos Estados, do Distrito Federal e dos Municípios, de **forma obrigatória, a partir do exercício de 2023**, incluindo a elaboração, em 2022, do Projeto de Lei Orçamentária Anual referente ao exercício de 2023.

Deste modo, a estrutura da nova classificação por fonte ou destinação de recursos, aplicável a todos entes federativos, deve balizar a elaboração do PLOA a partir de 2023, nos moldes do seguinte padrão:

|   | 1º dígito<br>Exercício                                                                                                    | 2º        | ao 4º dígitos<br>Principal | A partir do 5º dígito<br>Detalhamento |
|---|----------------------------------------------------------------------------------------------------|-----------|----------------------------|---------------------------------------|
| 1 | Recursos do Exercício Corrente                                                                                                    | 000 a 499 | União                      | Dotalhamonto Liuro                    |
| 2 | Recursos de Exercícios Anteriores                                                                                                    | 500 a 999 | Estados, DF e Muncípios    | Detainamento Livre                    |
| 9 | Recursos Condicionados                                                                                                    |           |                            |                                       |
|   | Não comporá a<br>codificação padronizada e<br>quando for utilizada outra<br>forma de identificação nos<br>registros contábeis,<br>deverá ser feito "de-para". | Cod       | ificação padronizada.      |                                       |

Fonte: Apresentação da 3ª Reunião Extraordinária da Câmara Técnica de Normas Contábeis e Demonstrativos Fiscais da Federação (CTCONF), de 1º de fevereiro de 2021.

No tocante ao Distrito Federal, a **Fonte de Recursos** é designada por sete algarismos, formada pela **concatenação** da **Fonte Federação**, referente aos quatro primeiros dígitos, **com a Fonte Gerencial**, de detalhamento livre, atinente aos três primeiros dígitos da Fonte de Recursos utilizada atualmente, conforme exemplificado na sequência.

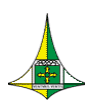

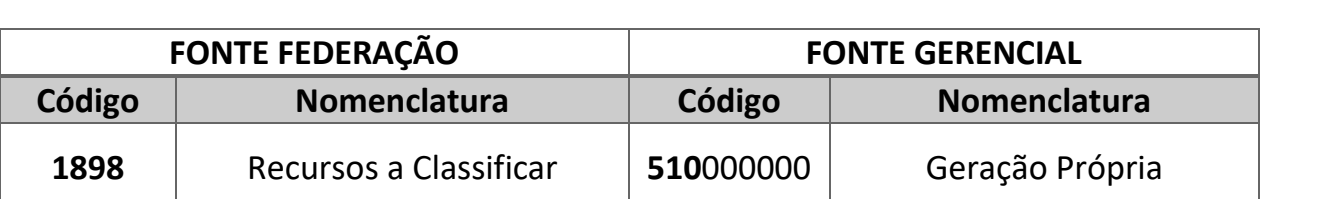

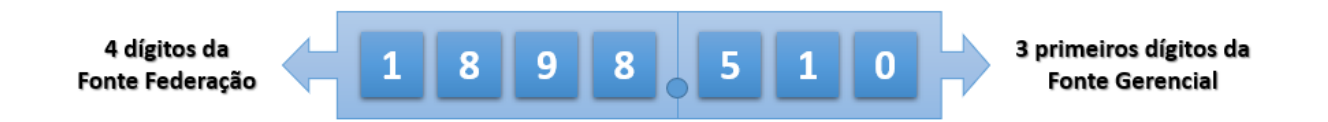

Em termos de SIGGo-Web, a unidade orçamentária deve se preocupar apenas em inserir o código relativo à Fonte Gerencial, visto que a respectiva Fonte Federação será carregada pelo sistema de forma automática, consoante o *print* que se segue.

| Meus Sistemas                                    | SIGGO / PPO  | / Receitas O | rçamentárias              |                            |                            |                             |           |           |                  |        |                      |
|--------------------------------------------------|--------------|--------------|---------------------------|----------------------------|----------------------------|-----------------------------|-----------|-----------|------------------|--------|----------------------|
| Caixa de Mensagens                               |              |              |                           |                            |                            |                             |           |           |                  |        |                      |
| B PPO                                            | Listar Rece  | itas Orçar   | mentárias                 |                            |                            |                             |           |           |                  |        | + Adicionar          |
|                                                  | Esfera       |              |                           |                            |                            | Unidade Orçamentária        |           |           |                  |        |                      |
| O Administração <                                | 1 - FISCAL   |              |                           |                            |                            | •                           | M         |           |                  |        | •                    |
| O Execução <                                     | Natureza da  | Receita      |                           |                            |                            | Fonte do Recurso Gerencial  |           |           |                  |        |                      |
| O Geração de Atos <                              |              |              |                           |                            |                            | 100000000 - ORDINÁRIO NÃO V | VINCULADI | 0 F       | TFE 500          |        | •                    |
| O <sub>Orçamentário</sub> <                      | Fase da prop | osta         |                           |                            | Status                     |                             | (         | Dedutória |                  |        |                      |
| O Proposta v                                     | 1 - Propost  | 3            |                           |                            | ✓ Todos                    |                             | *         | Todos     |                  |        | *                    |
| Cadastramento de                                 | Fonte de Reo | urso Feder   | ação                      |                            |                            |                             |           |           |                  |        |                      |
| Convênios e Operações de<br>Crédito              | 1500 - Recu  | rsos não vir | nculados de Impostos - Re | ecursos do Exercício Corre | nte                        |                             |           |           |                  |        |                      |
| Despesas Orçamentárias<br>(Programa de Trabalho) |              |              |                           |                            |                            |                             |           |           |                  |        |                      |
| Proposta Orçamentária<br>(Visualização)          |              |              |                           |                            |                            |                             |           |           |                  | Limpa  | r Pesquisar Exportar |
| Receitas Orçamentárias                           |              |              |                           |                            |                            |                             |           |           | •Filtro Avancado |        |                      |
| Saldo do Teto Orçamentário                       |              |              |                           |                            |                            |                             |           |           | The orwangado    |        |                      |
| Teto da Unidade<br>Orcamentária                  | Esfera       | UO           | Fase da Proposta          | Natureza da Receita        | Fonte de Recurso Federação | Fonte do Recurso Gerencial  | De        | dutória   | Valor Estimado   | Status | Ações                |
| Tino de Detalhamento -                           | 1            | 09101        | 1 - Proposta              | 11220101                   | 1753                       | 111000000                   |           | Não       | R\$ 10.098,00    | Ativo  | • / 0                |
| Ação                                             | 1            | 09101        | 1 - Proposta              | 11220101                   | 1501                       | 18300000                    |           | Não       | R\$ 4.328,00     | Ativo  | • / 0                |
| Vincular Tipo de                                 | 1            | 09101        | 1 - Proposta              | 19110101                   | 1899                       | 12000000                    |           | Não       | R\$ 284,00       | Ativo  | • / 0                |
| Detalhamento - Ação                              | 1            | 09101        | 1 - Proposta              | 19110101                   | 1501                       | 18300000                    |           | Não       | R\$ 122,00       | Ativo  | • 1 0                |

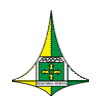

## **CADASTRAMENTO NO MÓDULO SIOP/SIGGo-Web**

Para proceder ao cadastramento das despesas orçamentárias referentes ao PLOA no SIGGo-Web, a unidade orçamentária deve dispor de agente de orçamento habilitado no módulo SIOP > Planos Plurianuais e Orçamento Público - PPO do Sistema Integrado de Gestão Governamental – SIGGo-Web.

O manual contendo as instruções para o cadastramento/recadastramento de usuários no módulo SIOP > Planos Plurianuais e Orçamento Público - PPO está disponível no endereço eletrônico https://www.economia.df.gov.br/projeto-de-lei-orcamentaria-anualploa/.

## **ACESSO AO SIGGo-Web**

- Acesse o SIGGo-Web: <u>https://siggo.fazenda.df.gov.br/Account/Login</u>
- Efetue o Logon:
  - Insira o CPF do Usuário, a Senha e o Ano
  - Clique em "Acessar"

| SIGGO        |                     |
|--------------|---------------------|
| CPF          |                     |
|              |                     |
| Senha        |                     |
|              |                     |
| Ano          |                     |
| 2022         |                     |
| Trocar Senha | Esqueci minha senha |
|              | Acessar             |
|              |                     |

ATENÇÃO: Insira o ano ao qual se refere a Proposta Orçamentária, trata-se do exercício seguinte ao ano corrente.

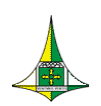

Acesse o módulo "<u>SIOP > Planos Plurianuais e Orçamento Público -</u> <u>PPO</u>".

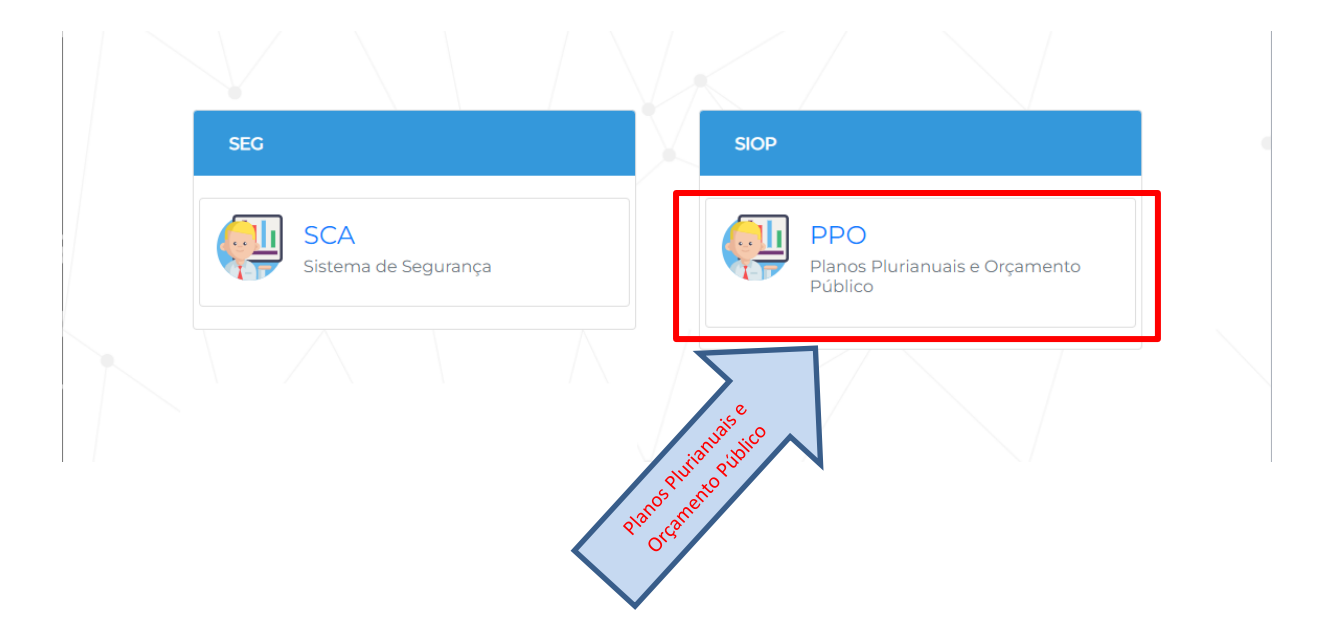

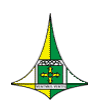

- 8 de 69
- Após isso, o sistema abrirá o ambiente SIOP-Web (tela branca e azul), onde o usuário deve acessar novamente o Módulo "<u>Planos Plurianuais e Orçamento</u> <u>Público - PPO</u>".

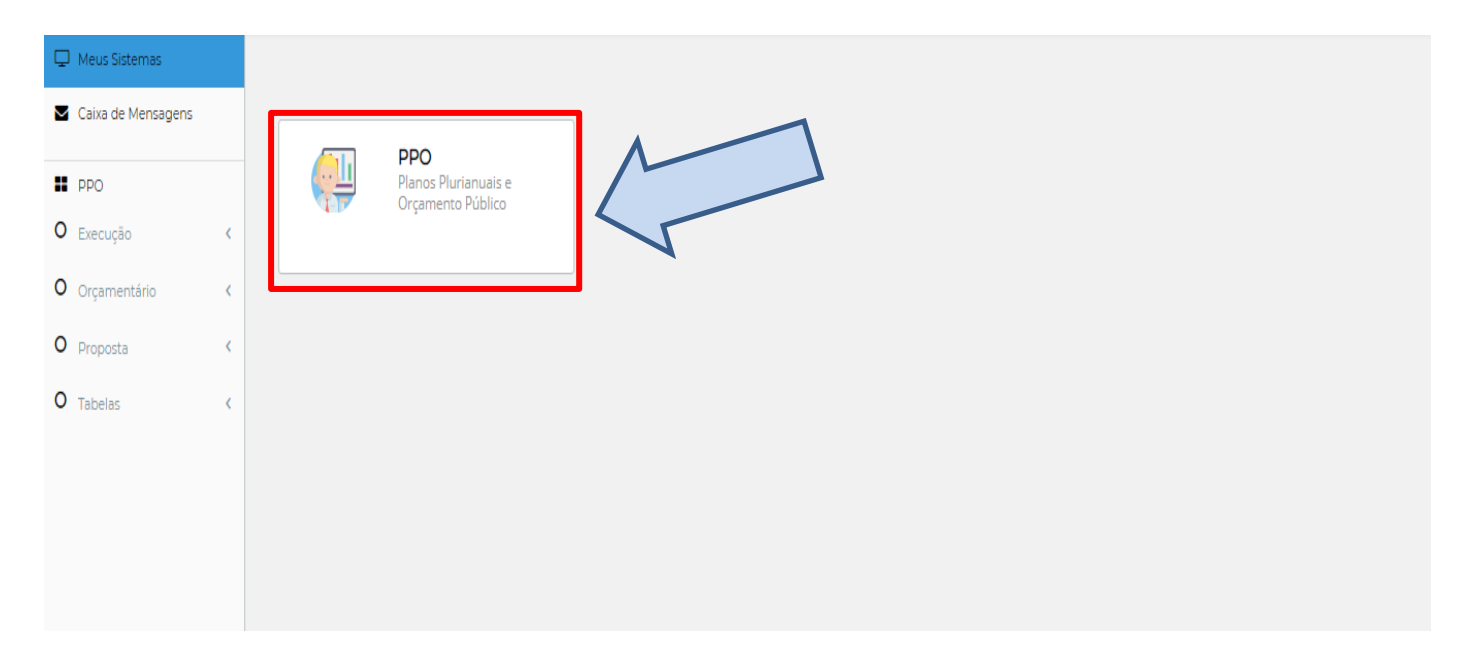

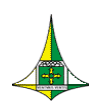

Ao clicar no Módulo "<u>Planos Plurianuais e Orçamento Público - PPO</u>", serão apresentados os menus de acordo com o perfil do usuário.

| 🖵 Meus Sistemas    |                                                  |
|--------------------|--------------------------------------------------|
| Caixa de Mensagens |                                                  |
| PPO Execução <     | PPO<br>Planos Plurianuais e<br>Orçamento Público |
| O Orçamentário <   |                                                  |
| O Proposta <       |                                                  |
| O Tabelas <        |                                                  |
|                    | > Orçamentário                                   |
|                    | > Proposta                                       |
|                    | > Tabelas                                        |
|                    |                                                  |

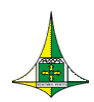

10 de 69

> Esse acesso pode ser realizado por meio do menu lateral esquerdo.

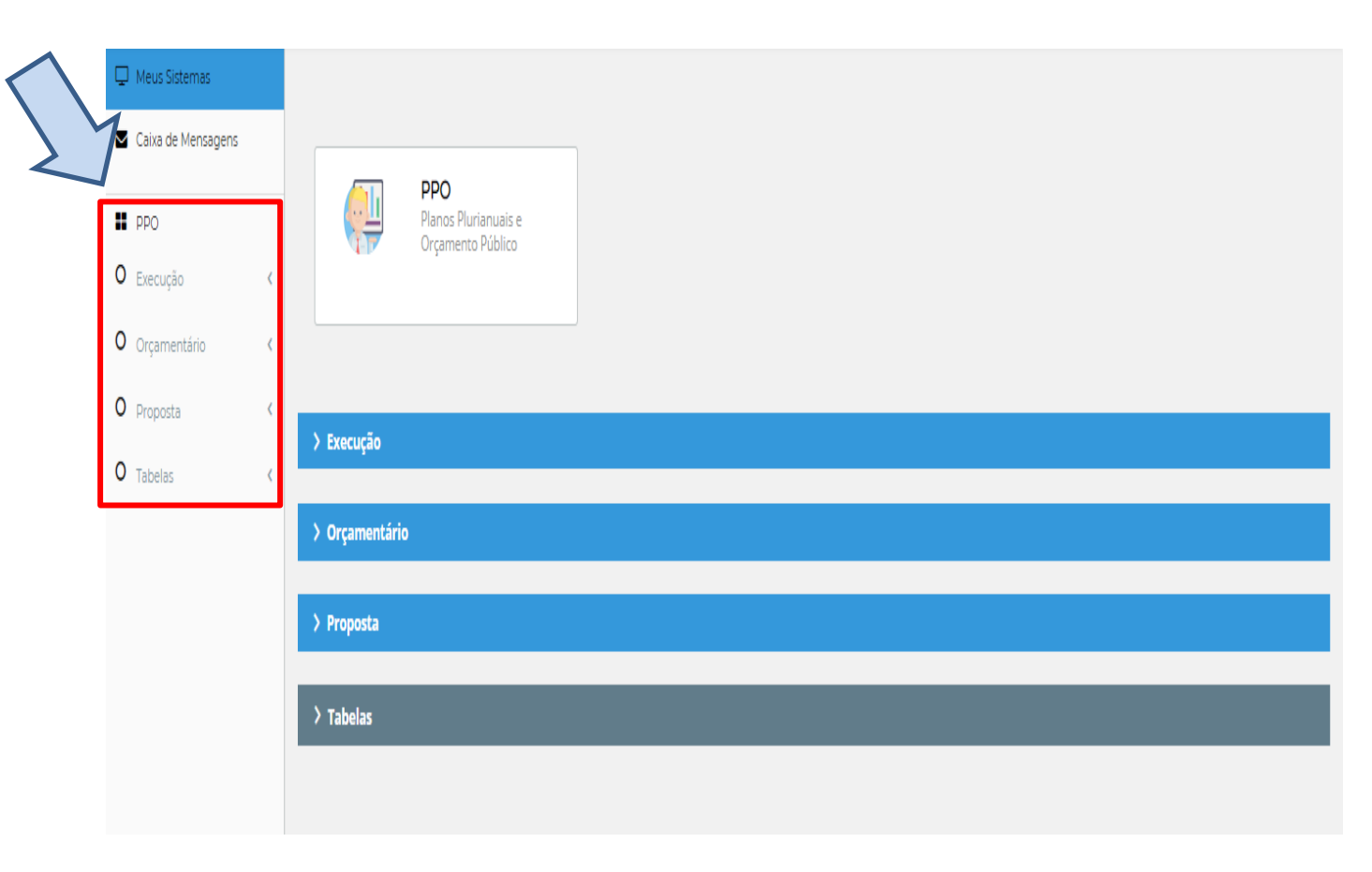

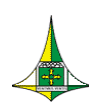

Para acessar as telas de cada menu específico, basta clicar nas "setas laterais" para expandir e/ou minimizar, conforme destacado abaixo:

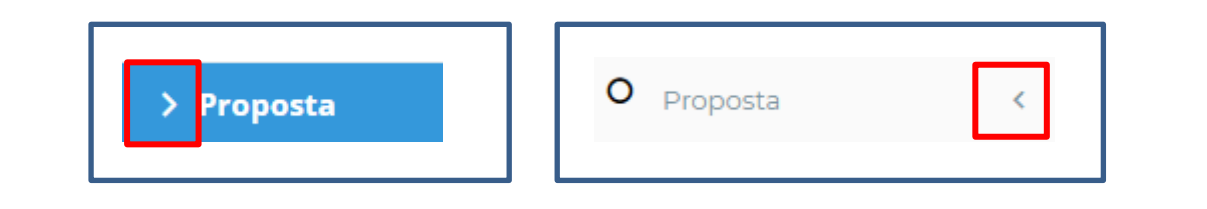

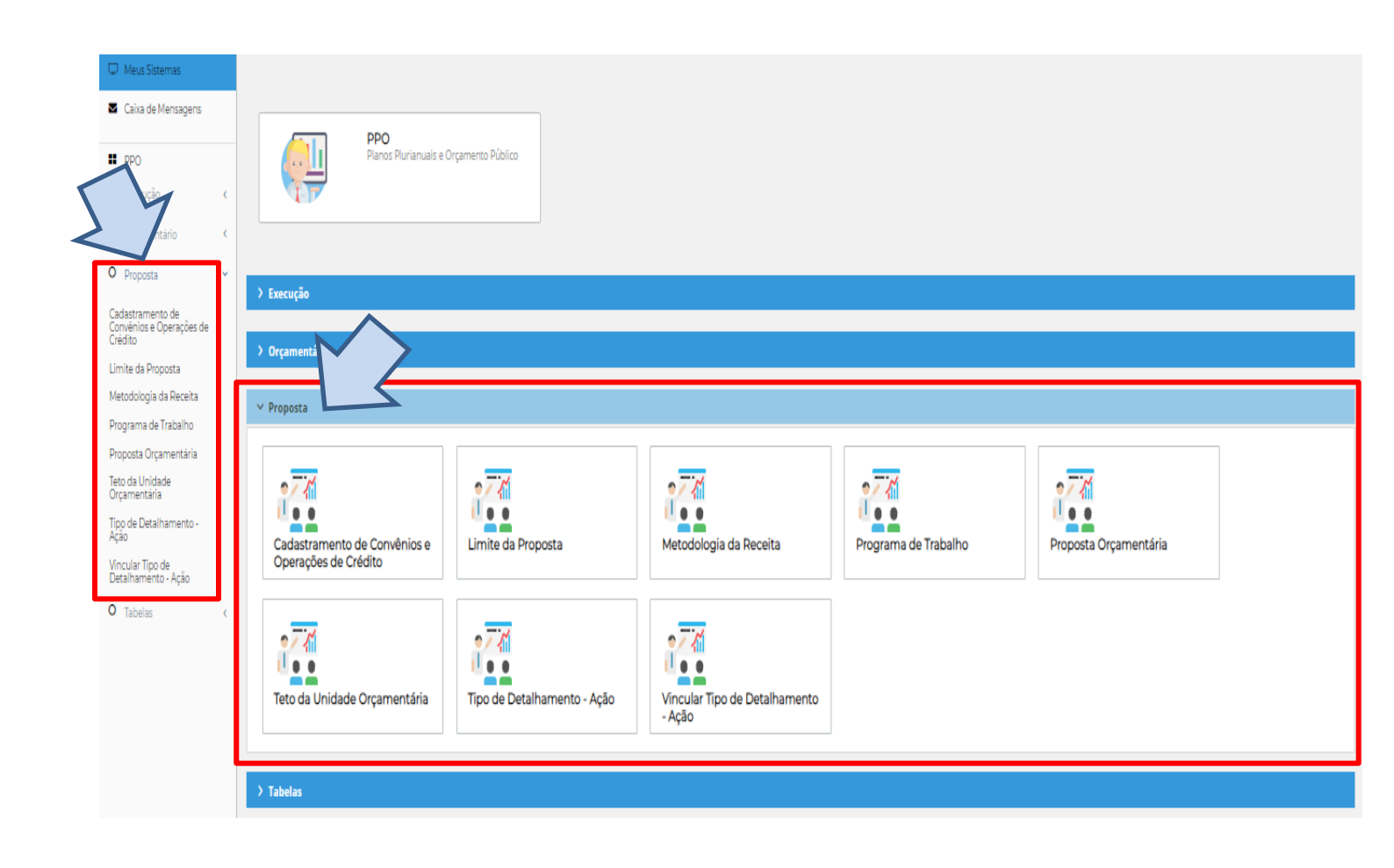

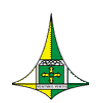

## **CADASTRAMENTO DAS RECEITAS**

Para se proceder ao lançamento da proposta orçamentária, é necessário, primeiramente, que as estatais cadastrem as suas receitas no SIGGo-Web, montante de recursos de que as unidades orçamentárias dispõem para cadastrar suas despesas.

Para cadastramento das receitas, siga os seguintes passos:

Acesse o módulo "<u>SIOP > Planos Plurianuais e Orçamento Público -</u> <u>PPO</u>".

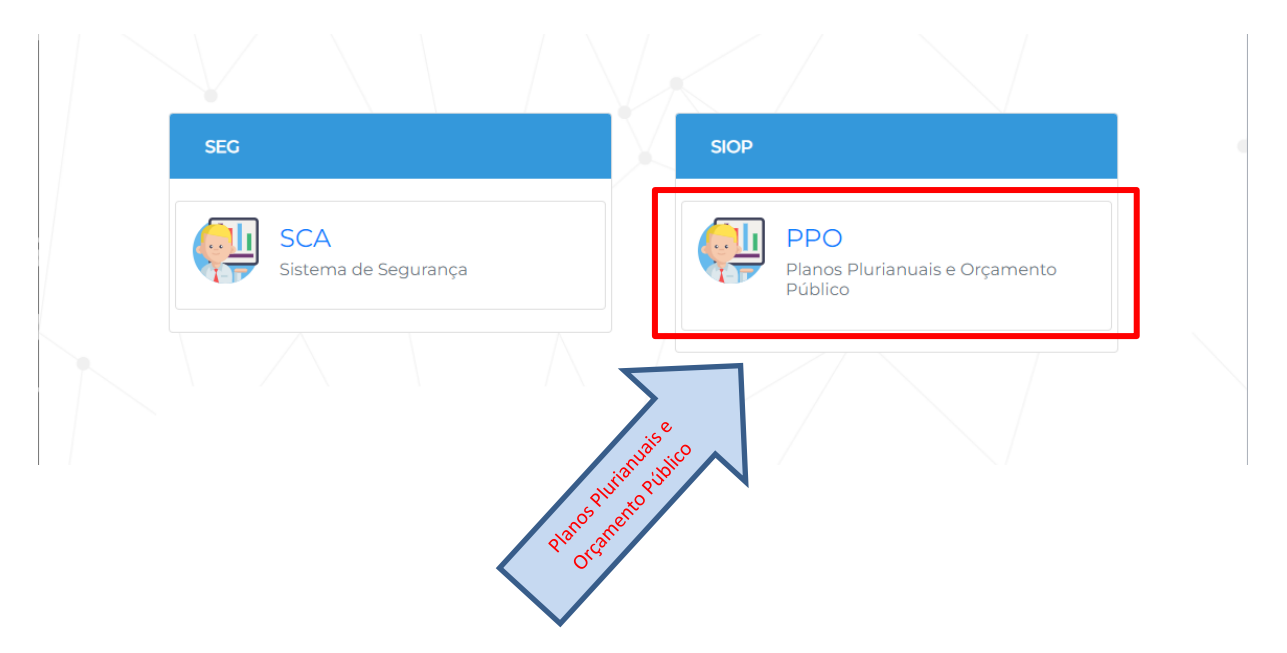

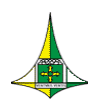

13 de 69

#### > Expanda o menu "Proposta" e acesse a tela "Receitas Orçamentárias"

| Meus Sistemas      |   |                                                      |                                                  |                                         |                        |                            |  |
|--------------------|---|------------------------------------------------------|--------------------------------------------------|-----------------------------------------|------------------------|----------------------------|--|
| Caixa de Mensagens |   |                                                      |                                                  |                                         |                        |                            |  |
| # PPO              |   | PPO<br>Planos Plurianuais e O                        | rçamento Público                                 |                                         |                        |                            |  |
| O Execução         | < |                                                      |                                                  |                                         |                        |                            |  |
| O Orçamentário     | < |                                                      |                                                  |                                         |                        |                            |  |
| O Proposta         | < |                                                      |                                                  |                                         |                        |                            |  |
| O Relatório        | < | > Ехесиção                                           |                                                  |                                         |                        |                            |  |
| O Tabelas          | < | > Orçamentário                                       |                                                  |                                         |                        |                            |  |
|                    |   |                                                      |                                                  |                                         |                        |                            |  |
|                    |   | ✓ Proposta                                           |                                                  |                                         |                        |                            |  |
|                    |   |                                                      |                                                  |                                         |                        |                            |  |
|                    |   | Cadastramento de Convênios e<br>Operações de Crédito | Despesas Orçamentárias<br>(Programa de Trabalho) | Proposta Orçamentária<br>(Visualização) | Receitas Orçamentárias | Saldo do Teto Orçamentário |  |
|                    |   | Teto da Unidade Orçamentária                         | Tipo de Detalhamento - Ação                      | Vincular Tipo de Detalhamento -<br>Ação |                        |                            |  |
|                    |   |                                                      |                                                  |                                         |                        |                            |  |
|                    |   | > Relatório                                          |                                                  |                                         |                        |                            |  |
|                    |   |                                                      |                                                  |                                         |                        |                            |  |
|                    |   | > Tabelas                                            |                                                  |                                         |                        |                            |  |
|                    |   |                                                      |                                                  |                                         |                        |                            |  |
|                    |   |                                                      |                                                  |                                         |                        |                            |  |

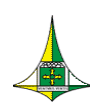

Para facilitar o cadastramento das receitas orçamentárias referentes ao exercício seguinte, o SIGGo-Web será alimentado com todas as classificações orçamentárias das receitas utilizadas na Lei Orçamentária do ano corrente.

Com isso, haverá duas situações possíveis quando do cadastro das receitas:

#### 1. Alteração das Receitas (Utilização das Classificações Orçamentárias da Receita)

- A Unidade Orçamentária utilizará as classificações orçamentárias das receitas já existente em sistema, cujos seguintes campos já virão carregados pelo sistema da LOA do ano corrente: "Esfera"; "Natureza da Receita" e "Fonte de Financiamento". Neste caso, as unidades deverão cadastrar somente os valores das receitas no campo "Estimativa", e depois clicar no botão "Alterar".
- 2. Criação de Receitas para o exercício seguinte (Classificações não utilizadas na LOA vigente)
  - 2. A Unidade Orçamentária necessita adicionar uma receita nova no PLOA, que não foi utilizada na LOA do ano corrente. Neste caso, o cadastramento das receitas

deverá ser feito por meio do botão "Adicionar"

+ Adicionar

Situação nº 1 - Unidade Orçamentária utilizará dados da receita utilizada na LOA vigente, cujas classificações já foram carregadas em sistema com valores zerados. Nesta situação, a unidade deverá seguir os seguintes passos:

Acessar a tela "Receitas Orçamentárias > Listar Receitas Orçamentárias", conforme detalhado acima.

Na tela "Listar Receitas Orçamentárias", verificar as receitas orçamentárias carregadas no sistema, escolher a receita, e clicar no botão "Alterar" 2 para cadastrar valor. As receitas virão com valores zerados e status "Todos". Após o cadastramento dos valores, as receitas ficarão com o status "Ativo".

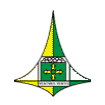

15 de 69

| SIGGO / PPC | D / Receita | as Orçamentárias       |                        |        |                                   |           |                |       |                        |          |                    |
|-------------|-------------|------------------------|------------------------|--------|-----------------------------------|-----------|----------------|-------|------------------------|----------|--------------------|
| Listar Rec  | eitas Or    | çamentárias            |                        |        |                                   |           |                |       |                        |          | + Adicionar        |
| Esfera      |             |                        |                        |        | ı                                 | Unidade   | Orçamentária   |       |                        |          |                    |
|             |             |                        |                        |        | •                                 | 20201 - ( | COMPANHIA IMOE | BILIÁ | ÁRIA DE BRASÍLIA - TER | RACAP    |                    |
| Natureza d  | a Receita   |                        |                        |        | I                                 | Fonte do  | Financiamento  |       |                        |          |                    |
|             |             |                        |                        |        | •                                 | Todos     |                |       |                        |          | ~                  |
| Fase da pro | oposta      |                        | 5                      | Status |                                   |           |                | C     | edutória               |          |                    |
| 1 - Propos  | ta          |                        | ~                      | Todos  |                                   |           | ~              |       | Todos                  |          | ~                  |
|             |             |                        |                        |        |                                   |           | ٩              | *Filt | ro Avançado            | Limpar   | Pesquisar Exportar |
| Esfera 🗢    | UO \$       | Fase da Proposta<br>\$ | Natureza da<br>Receita | \$     | Fonte do Recurso<br>Financiamento | \$        | Dedutória      | \$    | Valor Estimado 🗘       | Status 🗘 | Ações              |
| 3           | 20201       | 1 - Proposta           | 13210011               |        | 51000000                          |           | Não            |       | 0,00                   | Todos    | • 🖌 Ø              |
| 3           | 20201       | 1 - Proposta           | 13500411               |        | 51000000                          |           | Não            |       | 0,00                   | Todos    | • / 0              |

Na tela "Alterar Receitas Orçamentárias", conferir os dados da tela, "UO", "Esfera", "Natureza da Receita" e "Fonte de Financiamento", e cadastrar o valor no campo "Estimativa", abaixo destacado.

| SIGGO / PPO / Receitas Orçamentárias                      |                                                                |
|-----------------------------------------------------------|----------------------------------------------------------------|
| Alterar Receitas Orçamentárias                            | <b>€</b> Voltar                                                |
| Esfera                                                    | Unidade Orçamentária                                           |
| 3 - INVESTIMENTO                                          | 20201 - COMPANHIA IMOBILIÁRIA DE BRASÍLIA - TERRACAP           |
| Natureza da Receita                                       | Fonte do Financiamento Gerencial                               |
| 13210101 - Remuneração de Depósitos Bancários - Principal | 510 - Geração Própria                                          |
| Fase da proposta                                          | Fonte de Recurso Federação                                     |
| 1 - Proposta                                              | 1898 - Recursos a Classificar - Recursos do Exercício Corrente |
| Última Alteração                                          | Estimativa                                                     |
| Data: 12/07/2022 Usuário: 957.714.921-91                  | R\$ 1.000.000,00                                               |

> Ainda na tela "Alterar Receitas Orçamentárias", preencher os campos obrigatórios "Caracterização", "Legislação Básica", " Memória de Cálculo", e em seguida clicar em "Alterar".

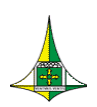

16 de 69

Alterar

| Caracterização     |          | Receita Arrecadada |           |                  |
|--------------------|----------|--------------------|-----------|------------------|
|                    |          | Ano                | Mês       | Valor            |
|                    |          | 2022               | Janeiro   | R\$ 1.000.000.00 |
|                    |          | 2022               |           |                  |
|                    |          | 2022               | Fevereiro | R\$ 0,00         |
| Campo obrigatorio  |          | 2022               | Março     | R\$ 0,00         |
| Legislação Basica  |          | 2022               | Abril     | R\$ 0.00         |
|                    |          | 2022               |           |                  |
|                    |          | 2022               | Maio      | R\$ 0,00         |
|                    |          | 2022               | Junho     | R\$ 0,00         |
| Campo obrigatório  |          | 2022               | lulho     |                  |
| Memória de Cálculo |          |                    | ,         | R\$ 0,00         |
|                    |          | 2022               | Agosto    | R\$ 0,00         |
|                    |          | 2022               | Setembro  | R\$ 0,00         |
|                    |          | 2022               | Outubro   |                  |
| Campo obrigatório  |          | 10 0 M M           |           | R\$ 0,00         |
| Balanço Anterior   |          | 2022               | Novembro  | R\$ 0,00         |
| Orcamento Atual    | R\$ 0,00 | 2022               | Dezembro  | R\$ 0,00         |
|                    | R\$ 0,00 | 2023               | Janeiro   |                  |
| Nova Estimativa    |          |                    |           |                  |
|                    | R\$ 0,00 | 2023               | Fevereiro | R\$ 0,00         |
|                    |          | 2023               | Março     | R\$ 0,00         |
|                    |          | 2023               | Abril     | R\$ 0,00         |
|                    |          | 2023               | Maio      | DE 0.00          |
|                    |          |                    |           | K\$ 0,00         |
|                    |          | 2023               | Junho     | R\$ 0,00         |

#### > Após a alteração (cadastro de valores), a receita mudará o status para "Ativo".

| SIGGO / PPO | D / Receit | as Orçamentárias |                        |     |                         |     |                           |          |             |                  |        |                      |
|-------------|------------|------------------|------------------------|-----|-------------------------|-----|---------------------------|----------|-------------|------------------|--------|----------------------|
| Listar Rec  | eitas Or   | çamentárias      |                        |     |                         |     |                           |          |             |                  |        | + Adicionar          |
| Esfera      |            |                  |                        |     |                         |     | Unidade Orçamentária      |          |             |                  |        |                      |
|             |            |                  |                        |     |                         | •   | 20201 - COMPANHIA IMOB    | ILIÁRIA  | DE BRASÍLIA | - TERRACAP       |        |                      |
| Natureza d  | a Receita  |                  |                        |     |                         |     | Fonte do Financiamento Ge | erencial |             |                  |        |                      |
|             |            |                  |                        |     |                         | •   |                           |          |             |                  |        | ~                    |
| Fase da pro | oposta     |                  |                        |     | Status                  |     |                           |          | Dedutória   |                  |        |                      |
| 1 - Propos  | ta         |                  |                        | ~   | Todos                   |     |                           | ~        | Todos       |                  |        | ~                    |
| Fonte de R  | ecurso Fe  | deração          |                        |     |                         |     |                           |          |             |                  |        |                      |
|             |            |                  |                        |     |                         | •   |                           |          |             |                  |        |                      |
|             |            |                  |                        |     |                         |     |                           |          |             |                  |        |                      |
|             |            |                  |                        |     |                         |     |                           |          |             |                  | Limpar | Pesquisar Exportar   |
|             |            |                  |                        |     |                         |     |                           |          |             |                  |        |                      |
|             |            |                  |                        |     |                         |     |                           |          | Q *F        | iltro Avançado   |        |                      |
| Esfera      | UO         | Fase da Proposta | Natureza da<br>Receita | Fon | te de Recurso Federação | Fon | te do Recurso Gerencial   | D        | edutória    | Valor Estimado   | Status | Ações                |
| 3           | 20201      | 1 - Proposta     | 13210101               |     | 1898                    |     | 51000000                  |          | Não         | R\$ 1.000.000,00 | Ativo  | • 🗸 🥝                |
| 3           | 20201      | 1 - Proposta     | 13210501               |     | 1898                    |     | 51000000                  |          | Não         | R\$ 500,00       | Ativo  | • 🖌 🥝                |
| Exibindo    | 2 de 2     |                  |                        |     | нч                      | 1 🕨 | н 10 🗸                    |          |             |                  |        | Total de 2 registros |

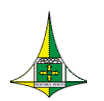

Situação nº 2 - Unidade Orçamentária cadastrará uma receita no ano seguinte, natureza de receita não utilizada na LOA vigente e não carregada para exercício subsequente. Nesta situação, a unidade deverá seguir os seguintes passos:

Na tela "Receitas Orçamentárias > Listar Receitas Orçamentárias" o agente de orçamento realizará o cadastramento das receitas orçamentárias da unidade que não foram carregadas do ano corrente (Natureza de Receita nova). Nessa tela o agente de orçamento tem como verificar as receitas orçamentárias cadastradas por esfera, natureza da receita e fonte de recursos.

> Ao entrar na tela "**Receitas Orçamentárias**", o campo "Unidade Orçamentária" estará preenchido com o código da unidade do agente de orçamento.

Clique no botão "Adicionar" para fins de inclusão de receita orçamentária.

| inten Dessites Oursement (   |                     |                           |                            |          |               |                |        | A. A. Per     |
|------------------------------|---------------------|---------------------------|----------------------------|----------|---------------|----------------|--------|---------------|
| istar Receitas Orçamentarias | >                   |                           |                            |          |               |                |        | + Adici       |
| sfera                        |                     |                           | Unidade Orçamentária       |          |               |                |        |               |
|                              |                     |                           | 20201 - COMPANHIA IMOB     | ILIÁRIA  | DE BRASÍLIA - | TERRACAP       |        |               |
| atureza da Receita           |                     |                           | Fonte do Financiamento Ge  | erencial |               |                |        |               |
|                              |                     |                           | •                          |          |               |                |        |               |
| ase da proposta              |                     | Status                    |                            |          | Dedutória     |                |        |               |
| 1 - Proposta                 | ~                   | <ul> <li>Todos</li> </ul> |                            | ~        | Todos         |                |        |               |
| onte de Recurso Federação    |                     |                           |                            |          |               |                |        |               |
|                              |                     |                           |                            |          |               |                |        |               |
|                              |                     |                           |                            |          |               |                |        |               |
|                              |                     |                           |                            |          |               |                | Limpar | Pesquisar Exp |
|                              |                     |                           |                            |          |               |                |        |               |
|                              |                     |                           |                            |          | Q *Fil        | tro Avançado   |        |               |
|                              |                     |                           |                            |          |               |                |        |               |
| Esfera UO Fase da Propo      | osta Natureza da Fo | onte de Recurso Federação | Fonte do Recurso Gerencial | D        | edutória      | Valor Estimado | Status | Ações         |

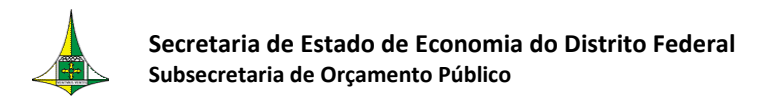

- Após clicar no botão "adicionar" o agente de orçamento visualizará a seguinte tela.
- Para dar início à inclusão das receitas orçamentárias da unidade, o agente de orçamento deve selecionar a esfera (<u>3 – INVESTIMENTO</u> ou <u>4 – DISPÊNDIO</u>).
- Nesse momento o campo "Unidade Orçamentária" não estará preenchido e nem disponível para preenchimento. O primeiro passo é fazer a seleção da esfera orçamentária, conforme orientado no passo anterior.

| Incluir Receitas Orçamentárias                 |                                                          |                                                    | <b>€</b> Voita                                                 |
|------------------------------------------------|----------------------------------------------------------|----------------------------------------------------|----------------------------------------------------------------|
| Êsfera                                         |                                                          | Unidade Orçamentária                               |                                                                |
|                                                |                                                          |                                                    |                                                                |
| Natureza da Receita                            |                                                          | Fonte do RecursoGerencial                          |                                                                |
|                                                | •                                                        |                                                    |                                                                |
| Fase da proposta                               |                                                          | Fonte de Recurso Federação                         |                                                                |
| 1 - Proposta                                   | ~                                                        |                                                    |                                                                |
| Receita dedutória? 🔵 Sim 🔵 Não                 |                                                          | Estimativa                                         |                                                                |
|                                                |                                                          |                                                    | R\$ 0                                                          |
| Estimativa/Desdobramentos:                     |                                                          |                                                    |                                                                |
|                                                |                                                          |                                                    |                                                                |
| Janeiro                                        | R\$ 0,00                                                 | Julho                                              | R\$ 0,00                                                       |
| Janeiro<br>Fevereiro                           | R\$ 0.00<br>R\$ 0.00                                     | Julho<br>Agosto                                    | R\$ 0,01                                                       |
| Janeiro<br>Fevereiro<br>Março                  | R\$ 0.00<br>R\$ 0.00<br>R\$ 0.00                         | Julho<br>Agosto<br>Setembro                        | R\$ 0.00<br>R\$ 0.00<br>R\$ 0.00                               |
| Janeiro Fevereiro Março Abril                  | R\$ 0.00<br>R\$ 0.00<br>R\$ 0.00<br>R\$ 0.00             | Julho<br>Agosto<br>Setembro<br>Outubro             | RS 0,01<br>RS 0,01<br>RS 0,01<br>RS 0,01<br>RS 0,01            |
| Janeiro<br>Fevereiro<br>Março<br>Abril<br>Maio | R\$ 0.00<br>R\$ 0.00<br>R\$ 0.00<br>R\$ 0.00<br>R\$ 0.00 | Julho<br>Agosto<br>Setembro<br>Outubro<br>Novembro | RS 0,01<br>RS 0,01<br>RS 0,01<br>RS 0,01<br>RS 0,01<br>RS 0,01 |

- Após selecionar a esfera para inclusão da receita orçamentária, o campo "Unidade Orçamentária" será automaticamente preenchido com o código da UO do agente de orçamento.
- A tela "Receitas Orçamentárias > Incluir Receitas Orçamentárias" será alterada automaticamente, com o aparecimento dos campos "Caracterização", "Legislação Básica", "Memória de Cálculo", "Balanço Anterior", "Orçamento Atual", "Nova Estimativa" e "Receita Arrecadada".

Caracterização: Receita Arrecadada Ano Mês Valor 2022 laneiro R\$ 0.00 2022 Fevereiro R\$ 0.00 Legislação 2022 Março R\$ 0.00 Básica: 2022 Abril R\$ 0,00 2022 Maio R\$ 0.00 2022 Junho R\$ 0,00 Memória de 2022 Iulho R\$ 0.00 Cálculo: 2022 Agosto R\$ 0,00 2022 Setembro R\$ 0,00 2022 Outubro R\$ 0,00 Balanço Anterior 2022 Novembro R\$ 0.00 R\$ 0,00 Orçamento Atual 2022 Dezembro R\$ 0,00 R\$ 0,00 2023 laneiro R\$ 0.00 Nova Estimativa R\$ 0,00 2023 Fevereiro R\$ 0,00

Nessa tela realize o preenchimento dos seguintes campos:

**Esfera:** Campo numérico de 1 (uma) posição, **<u>de preenchimento obrigatório</u>**, destinado a informar o tipo do orçamento:

- **3** Orçamento de Investimento
- 4 Dispêndio das Estatais

<u>Unidade Orçamentária</u>: Campo numérico de 5 (cinco) posições, <u>de preenchimento</u> <u>obrigatório</u>, que indica a Unidade Orçamentária para qual se cadastra a receita. Campo preenchido automaticamente, após seleção da esfera.

Fase da Proposta: Essa etapa se refere à Fase 1 – Proposta.

**Fonte do Financiamento**: Informar o código da fonte de financiamento, **de preenchimento obrigatório**, ou de acordo com a relação a seguir:

- 510 Geração Própria
- 520 Transferências dos Orçamentos Fiscal e da Seguridade Social
- 530 Participação Acionária do Distrito Federal e de Outros Órgãos
- 540 Participações Acionárias Entre Empresas
- 550 Operações de Crédito Externas

19 de 69

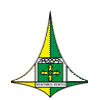

- 560 Operações de Crédito Internas
- 570 Recursos de Contratos e Convênios
- 580 Ressarcimentos
- 590 Outras Fontes

Natureza da Receita: Campo numérico de 8 (oito) posições, <u>de preenchimento obrigatório</u>, nos orçamentos de investimento e de dispêndio.

Estimativa: Informar o valor proposto, <u>de preenchimento obrigatório</u>, para o exercício de referência. (Exercício corrente)

<u>Caracterização</u>: Campo de <u>preenchimento obrigatório</u>. Descrever o fato econômico que deu origem ao ingresso dos recursos ao orçamento da unidade.

Legislação Básica: <u>Campo de preenchimento obrigatório</u>. Informar os atos normativos que criaram e regulamentaram a receita. Não havendo legislação específica, identificar a legislação que permitiu a arrecadação e a utilização da receita pela unidade orçamentária.

<u>Memória de Cálculo:</u> <u>Campo de preenchimento obrigatório</u>. Descrever a metodologia de cálculo utilizada para a previsão da receita.

#### **EVOLUÇÃO DA RECEITA (Preenchimento Facultativo):**

Balanço Ano Anterior: Informar o valor apurado no balanço do ano anterior. O valor desse campo corresponde à soma dos valores registrados no SIGGO, mês a mês, no exercício anterior. Antes, porém, é necessário desprezar os centavos, para evitar erro de arredondamento.

**Orçamento Atual (ano corrente):** Informar o valor orçado na Lei Orçamentária do exercício atual.

Nova Estimativa (ano corrente): Informar o valor da nova previsão de receita do exercício em curso, com base em dados atuais.

**<u>Receita Arrecadada</u>**: Campo destinado à informação da evolução da arrecadação mensal, no período compreendido entre os meses de janeiro do exercício anterior e junho do exercício atual, de modo a facilitar a análise da evolução da arrecadação da receita, nesses 18 (dezoito) meses, com o objetivo de fundamentar a estimativa proposta para próximo exercício.

Após o preenchimento dos campos acima, clicar no botão "Incluir".

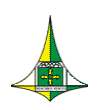

21 de 69

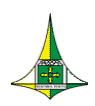

22 de 69

#### > Exemplo de preenchimento dos campos obrigatórios, abaixo:

| Incluir Receitas Orçamentárias                                             |         |                              |                                    | <b>♦</b> Voltar  |
|----------------------------------------------------------------------------|---------|------------------------------|------------------------------------|------------------|
| Esfera                                                                     |         | Unidade Orçamentária         |                                    |                  |
| 3 - INVESTIMENTO                                                           | ·       | 20201 - COMPANHIA IMOB       | ILIÁRIA DE BRASÍLIA - TERRACAP     | •                |
| Natureza da Receita                                                        |         | Fonte do Financiamento Ge    | erencial                           |                  |
| 13440102 - Outorga de Direitos de Exploração e Pesquisa Mineral - Multas e | : juros | GERAÇÃO PRÓPRIA -FTFE 8      | 398                                | ~                |
| Fase da proposta                                                           |         | Fonte de Recurso Federaçã    | 0                                  |                  |
| 1 - Proposta                                                               | ~       | 1898 - Recursos a Classifica | ar - Recursos do Exercício Corrent | e                |
|                                                                            |         | Estimativa                   |                                    |                  |
|                                                                            |         |                              |                                    | R\$ 1.000.000,00 |
| Caracterização:                                                            |         | Receita Arrecadada           |                                    |                  |
| texto texto                                                                |         | Ano                          | Mês                                | Valor            |
|                                                                            |         | 2022                         | Janeiro                            | R\$ 0,00         |
|                                                                            |         | 2022                         | Fevereiro                          | R\$ 0,00         |
| Legislação Básica:                                                         |         | 2022                         | Março                              | R\$ 0,00         |
| texto texto                                                                |         | 2022                         | Abril                              | R\$ 0,00         |
|                                                                            |         | 2022                         | Maio                               | R\$ 0,00         |
|                                                                            |         | 2022                         | Junho                              | R\$ 0,00         |
| Cálculo:                                                                   |         | 2022                         | Julho                              | R\$ 0,00         |
|                                                                            |         | 2022                         | Agosto                             | R\$ 0,00         |
|                                                                            |         | 2022                         | Setembro                           | R\$ 0,00         |

## Após o preenchimento, clicar no botão "incluir" no canto inferior direito da tela.

| Balanço Anterior | 2022 | Outubro   | R\$ 0,00 |
|------------------|------|-----------|----------|
| R\$ 0.00         | 2022 | Novembro  | R\$ 0,00 |
| R\$ 0,00         | 2022 | Dezembro  | R\$ 0.00 |
| Nova Estimativa  | 2023 | Janeiro   | R\$ 0,00 |
| K\$ 0,00         | 2023 | Fevereiro | R\$ 0,00 |
|                  | 2023 | Março     | R\$ 0,00 |
|                  | 2023 | Abril     | R\$ 0,00 |
|                  | 2023 | Maio      | R\$ 0.00 |
|                  | 2023 | Junho     | R\$ 0.00 |
|                  |      |           |          |

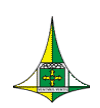

- Após a inclusão da receita orçamentária, aparecerá a mensagem de "inclusão realizada com sucesso!" na tela inicial "Receitas Orçamentárias > Incluir Receitas Orçamentárias", conforme imagem abaixo.
- A receita orçamentária incluída aparecerá nessa tela com o "status Ativo".

|             |             |                  |                        |            | ✓ Inclusão       | o reali | ×<br>zada com sucesso!     |         |                           |                  |        |                      |
|-------------|-------------|------------------|------------------------|------------|------------------|---------|----------------------------|---------|---------------------------|------------------|--------|----------------------|
| SIGGO / PPC | ) / Receita | as Orçamentárias |                        |            |                  |         |                            |         |                           |                  |        |                      |
| Listar Rec  | eitas Or    | çamentárias      |                        |            |                  |         |                            |         |                           |                  |        | + Adicionar          |
| Esfera      |             |                  |                        |            |                  |         | Unidade Orçamentária       |         | DE DRACÍUA                | TERRACAR         |        |                      |
| Natureza d  | a Receita   |                  |                        |            |                  |         | Fonte do Financiamento Ger | rencial | DE BRASILIA               | - TERRACAP       |        |                      |
|             |             |                  |                        | _          |                  | •       |                            |         |                           |                  |        | v                    |
| Fase da pro | ta          |                  |                        | ✓ Ativo    |                  |         |                            | ~       | <b>Dedutória</b><br>Todos |                  |        | ~                    |
| Fonte de Re | ecurso Fe   | deração          |                        |            |                  | _       |                            |         |                           |                  |        |                      |
|             |             |                  |                        |            |                  | •       |                            |         |                           |                  |        |                      |
|             |             |                  |                        |            |                  |         |                            |         |                           |                  | Limpar | Pesquisar Exportar   |
|             |             |                  |                        |            |                  |         |                            |         | Q *Fi                     | ltro Avançado    |        |                      |
| Esfera      | UO          | Fase da Proposta | Natureza da<br>Receita | Fonte de R | ecurso Federação | For     | te do Recurso Gerencial    | D       | edutória                  | Valor Estimado   | Status | Ações                |
| 3           | 20201       | 1 - Proposta     | 13210101               |            | 1898             |         | 51000000                   |         | Não                       | R\$ 1.000.000,00 | Ativo  | • / 0                |
| Exibindo 1  | 1 de 1      |                  |                        |            | н н              | 1 →     | м 10 🗸                     |         |                           |                  |        | Total de 1 registros |

Valor Total Estimado para o Filtro Selecionado: R\$ 1.000.000,00

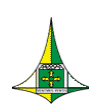

Na tela "Receitas Orçamentárias > Listar Receitas Orçamentárias" o agente de orçamento pode listar todas as receitas já incluídas, utilizando os filtros "Esfera", "Natureza da Receita", "Status", "Fonte de Recursos".

| SIGGO / PPO / Receitas Orçamentárias |        |                                                            |                    |                           |
|--------------------------------------|--------|------------------------------------------------------------|--------------------|---------------------------|
| Listar Receitas Orçamentárias        |        |                                                            |                    | + Adicionar               |
| Esfera                               |        | Unidade Orçamentária<br>20201 - COMPANHIA IMOBILIÁRIA DE B | RASÍLIA - TERRACAP |                           |
| Natureza da Receita                  | •      | Fonte do Financiamento Gerencial                           |                    | ~                         |
| Fase da proposta                     | Status |                                                            | Dedutória          |                           |
| 1 - Proposta 🗸 🗸                     | Todos  | *                                                          | Todos              | ~                         |
| Fonte de Recurso Federação           |        |                                                            |                    |                           |
|                                      | *      |                                                            |                    |                           |
|                                      |        |                                                            |                    | Limpar Pesquisar Exportar |

|            |       |                  |                     |                            |                            |           | <b>Q</b> *Filtro Avançado |         |                      |
|------------|-------|------------------|---------------------|----------------------------|----------------------------|-----------|---------------------------|---------|----------------------|
| Esfera     | UO    | Fase da Proposta | Natureza da Receita | Fonte de Recurso Federação | Fonte do Recurso Gerencial | Dedutória | Valor Estimado            | Status  | Ações                |
| 3          | 20201 | 1 - Proposta     | 13210101            | 1898                       | 51000000                   | Não       | R\$ 1.000.000,00          | Ativo   | • / 0                |
| 3          | 20201 | 1 - Proposta     | 13210501            | 1898                       | 51000000                   | Não       | R\$ 500,00                | Inativo | • / •                |
| 3          | 20201 | 1 - Proposta     | 13440102            | 1898                       | 51000000                   | Não       | R\$ 1.000.000,00          | Inativo | • / ~                |
| 4          | 20201 | 1 - Proposta     | 13230101            | 1898                       | 51000000                   | Não       | R\$ 2.000.000,00          | Ativo   | • / 0                |
| Exibindo 4 | de 4  |                  |                     | н н                        | 1 ▶ ₩ 10 ¥                 |           |                           |         | Total de 4 registros |

Valor Total Estimado para o Filtro Selecionado: R\$ 4.000.500,00

- Para realizar a consulta das receitas orçamentárias já incluídas, o agente de orçamento deve seguir os seguintes passos:
  - <u>1º Passo</u>: Clicar em pesquisar. Neste caso, serão evidenciadas todas as receitas cadastradas para unidade.
  - <u>2º Passo</u>: Caso o usuário queira consultar uma receita de forma detalhada poderá selecionar os campos "Esfera", "Natureza da Receita", "Fonte de Financiamento" e "Status", e filtrar um ou mais campos supracitados para fins de um consulta mais precisa.
  - No filtro esfera, a unidade deve escolher as esferas "3 INVESTIMENTO", "4 – DISPÊNDIO" ou "6 – INVESTIMENTO e DISPÊNDIO".

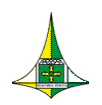

**ATENÇÃO:** Para listar as receitas por Fonte de Recursos, tela que servirá de base para o o lançamento automático do teto orçamentário, o usuário deverá inserir a Fonte Gerencial no campo Fonte de Recursos.

- Além de listar todas as receitas orçamentárias já incluídas, o agente de orçamento pode ainda consultar as informações por meio do botão "Detalhar" (
   , alterar diretamente por meio do botão "Alterar" (
   ) ou inativar a inclusão de receita orçamentária realizada por meio do botão "Desativar" (
- Na tela "Receitas Orçamentárias > Listar Receitas Orçamentárias", o agente de orçamento pode exportar as informações listadas por meio do botão "exportar" nos formatos "Word, Excel e PDF".

| Listar Rece  | itas Orçar    | nentárias        |                     |                     |          |       |         |                   |              |                 |                           |                      | + Adicionar          |
|--------------|---------------|------------------|---------------------|---------------------|----------|-------|---------|-------------------|--------------|-----------------|---------------------------|----------------------|----------------------|
| Esfera       |               |                  |                     |                     |          |       | Unidade | e Orçamentária    | ,            |                 |                           |                      |                      |
| 4 - DISPEND  | IO<br>Receita |                  |                     |                     |          |       | 20201   | - COMPANHIA IMOBI | ILIARIA DE B | RASILIA - TERRA | ACAP                      |                      | <u> </u>             |
|              | Recent        |                  |                     |                     |          | •     | Todos   | o manetamento de  | renetar      |                 |                           |                      | *                    |
| Fase da prop | osta          |                  |                     | Status              |          |       |         |                   |              | Dedutória       |                           |                      |                      |
| 1 - Proposta | a             |                  |                     | ✓ Todos             |          |       |         |                   | ~            | Todos           |                           |                      | ~                    |
| Fonte de Rec | urso Feder    | ação             |                     |                     |          | •     |         |                   |              |                 |                           |                      |                      |
|              |               |                  |                     |                     |          |       |         |                   |              |                 |                           | 관 PD<br>및 EX<br>뒚 Wo | F<br>Cel<br>Exportar |
|              |               |                  |                     |                     |          |       |         |                   |              |                 | <b>Q</b> *Filtro Avançado |                      |                      |
| Esfera       | UO            | Fase da Proposta | Natureza da Receita | Fonte de Recurso Fe | ederação | Fonte | do Fina | nciamento Gerenci | ial C        | Dedutória       | Valor Estimado            | Status               | Ações                |
| 4            | 20201         | 1 - Proposta     | 13230101            | 1898                |          |       | 51      | 1000000           |              | Não             | R\$ 2.000.000,00          | Ativo                | • 🖌 📀                |
| Exibindo 1   | de 1          |                  |                     |                     | н        | 1     | M 1     | 0 🗸               |              |                 |                           |                      | Total de 1 registros |

Valor Total Estimado para o Filtro Selecionado: R\$ 2.000.000,00

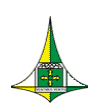

Exemplo de relatório exportado, com os filtros Esfera e Fonte de Recurso, no formato "PDF".

|           |          | GOVERNO I<br>Listar Co | DO DISTRITO FEDERAL<br>Insolidação da Re                                       | eceita                        |                            |              |                  |        |
|-----------|----------|------------------------|--------------------------------------------------------------------------------|-------------------------------|----------------------------|--------------|------------------|--------|
| Fase da F | Proposta |                        | 1 - Proposta                                                                   | Esfera: 1 - FISCAL            | Stat                       | us: Todo     | s                |        |
| Natureza  | da Rece  | eita:                  | Todos                                                                          |                               | Ded                        | utória: Todo | s                |        |
| Fonte de  | Recurso  | o Federação:           | 1899 - Outros Recursos Vinculado                                               | os - Recursos do Exercício Co | rrente                     |              |                  |        |
| Fonte de  | Recurso  | Gerencial:             | 120000000 - DIRETAMENTE ARI                                                    | RECADADOS -FTF                | E 899                      |              |                  |        |
| Unidade   | Orçame   | ntária:                | 09112 - ADM. REG. DO GUARÁ                                                     | - RA X                        |                            |              |                  |        |
| Esfera    | UO       | Fase da Proposta       | Natureza da Receita                                                            | Fonte de Recurso Federação    | Fonte de Recurso Gerencial | Dedutória    | Valor Estimado   | Status |
| 1         | 9112     | 1 - Proposta           | 13110111 - Aluguéis e Arrendamentos -<br>Principal                             | 1899                          | 12000000                   | Não          | R\$ 199.555,00   | Ativo  |
| 1         | 9112     | 1 - Proposta           | 13110121 - Foros, Laudêmios e Tarifas de<br>Ocupação - Principal               | 1899                          | 12000000                   | Não          | R\$ 486.685,00   | Ativo  |
| 1         | 9112     | 1 - Proposta           | 13110201 - Concessão, Permissão,<br>Autorização ou Cessão do Direito de Uso de | 1899                          | 12000000                   | Não          | R\$ 2.287.212,00 | Ativo  |

Sugere-se que o agente de orçamento realize a exportação das receitas orçamentárias, com os filtros de Esfera e Fonte (Em destaque vermelho), para realizar a próxima etapa lançamento da proposta, haja vista que o teto é lançado automaticamente pelo sistema por Fonte e por Tipo de Detalhamento.

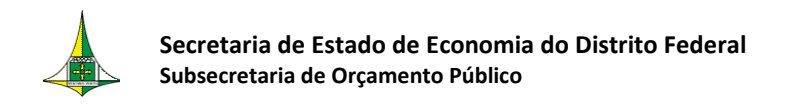

## CADASTRAMENTO DAS DESPESAS ORÇAMENTÁRIAS

#### **CADASTRAMENTO DAS APLICAÇÕES**

Após incluir o teto orçamentário da unidade, a Unidade deve proceder ao cadastramento das aplicações seguindo as orientações que serão apresentadas abaixo.

Acesse o menu "Proposta", Tela "Despesas Orçamentárias (Programa de Trabalho)"

| Meus Sistemas     Caixa de Mensagens |   | PPO                                                                                                    |  |
|--------------------------------------|---|----------------------------------------------------------------------------------------------------|--|
| PPO                                  |   | Planos Plurianuais e Orçamento Público                                                                                                    |  |
| C Execução                           |   |                                                                                                    |  |
| O Desente                            |   |                                                                                                    |  |
| Proposca     Relatório               | < | > Execução                                                                                                    |  |
| O Tabelas                            | < | > Orçamentário                                                                                                    |  |
|                                      |   | Proposta         Image: Construction of a convénior of Convénior of Convénior |  |

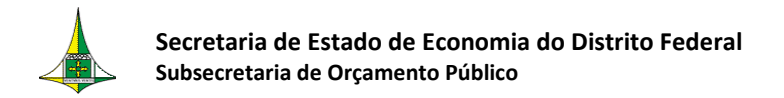

A tela "Despesas Orçamentárias (Programa de Trabalho)" contém os seguintes campos:

- Programa de Trabalho;
- Nome;
- Função;
- Subfunção;
- Programa;
- Ação;
- Subtítulo;
- Referência;
- Unidade Orçamentária; e
- Status da Referência.

> A consulta nesta tela pode ser realizada utilizando todos os filtros elencados, ou ainda, pelo "Filtro Avançado", que permite a digitação livre (letras e números).

A Unidade Orçamentária do agente de orçamento virá pré-selecionada. Incluir "Fase da Proposta" e clicar em "Pesquisar".

| SIGGO / PPO / | Desepesas Orçamentárias (Progra | ama de Trabalho)      |                        |                               |                      |                      |                                        |
|---------------|---------------------------------|-----------------------|------------------------|-------------------------------|----------------------|----------------------|----------------------------------------|
| Listar Desep  | esas Orçamentárias (Pr          | ograma de Trabalho)   |                        |                               |                      |                      | + Adicionar                            |
| Programa de   | Trabalho                        |                       |                        | Nome                          |                      |                      |                                        |
|               |                                 |                       |                        |                               |                      |                      |                                        |
| Função        |                                 |                       |                        | Subfunção                     |                      |                      |                                        |
|               |                                 |                       |                        |                               |                      |                      | •                                      |
| Programa      |                                 |                       |                        | Ação                          |                      |                      |                                        |
|               |                                 |                       |                        | 1                             |                      |                      | ×                                      |
| Subtítulo     |                                 |                       |                        | Referência                    |                      |                      |                                        |
|               |                                 |                       |                        | 2                             |                      |                      |                                        |
| Unidade Orça  | mentaria                        |                       |                        | Fase da Proposta              | 2                    | Status da Referência |                                        |
| 20201 - COM   | PANHIA IMOBILIÁRIA DE BRA       | ASÍLIA - TERRACAP     |                        | 1 - Proposta                  | ~                    | Todos                | *                                      |
|               |                                 |                       |                        |                               |                      | L                    | <mark>impar Pesquisar</mark> «Exportar |
|               |                                 |                       |                        |                               | <b>Q</b> *Filtro Ava | ançado               |                                        |
| UO            | Referência                      | Código                |                        | Nome                          | Fase                 | Status               | Ações                                  |
| 20201         | 019734                          | 12.361.6221.5924.9330 | CONSTRUÇÃO DE UNIDADE  | S DE ENSINO FUNDAMENTAL NAS R | 1                    | Inativo              | • 🖌 🗸                                  |
| 20201         | 019740                          | 23.122.8208.2825.0001 | MODERNIZAÇÃO ORGANIZA  | CIONAL PLANO PILOTO .         | 1                    | Inativo              | • 🖌 🗸                                  |
| 20201         | 019709                          | 23.122.8208.2990.3873 | MANUTENÇÃO DE BENS IMO | ÓVEIS DO GDF-TERRACAP-DISTRIT | 1                    | Inativo              | • 🖌 🗸                                  |
| 20201         | 019706                          | 23.122.8208.8502.8881 | ADMINISTRAÇÃO DE PESSO | AL-TERRACAP-DISTRITO FEDERAL  | 1                    | Inativo              | • 🖌 🗸                                  |

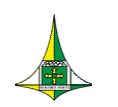

Após clicar em "Pesquisar", a consulta retornará a lista com as referências disponíveis para cadastramento da proposta.

Todas as referências constarão da "Fase" 1 - Proposta, com o "Status" Inativo.

> O agente de orçamento poderá consultar as referências para fins das seguintes "Ações": detalhar( ), alterar( ),

Para facilitar o cadastramento das propostas orçamentárias referentes ao exercício seguinte, o SIGGo-Web será alimentado com todas as referências utilizadas na Lei Orçamentária vigente.

Com isso, haverá duas situações possíveis quando do cadastro da proposta orçamentária para o exercício subsequente:

- A Unidade Orçamentária utilizará "<u>Referência"/"Programa de Trabalho"</u> já existente;
- 4. A Unidade Orçamentária necessita adicionar um "Programa de Trabalho" novo.

#### <u>Situação nº 1 - Unidade Orçamentária utilizará "Referência"/"Programa de</u> <u>Trabalho" já existente</u>

Caso a Unidade Orçamentária pretenda cadastrar um Programa de Trabalho utilizado em exercícios anteriores, verifique se o código de referência relativo a esse Programa de Trabalho encontra-se disponível, seguindo os seguintes passos:

 Acesse o menu "Proposta", Tela "Despesas Orçamentárias (Programa de Trabalho)"

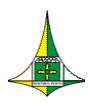

30 de 69

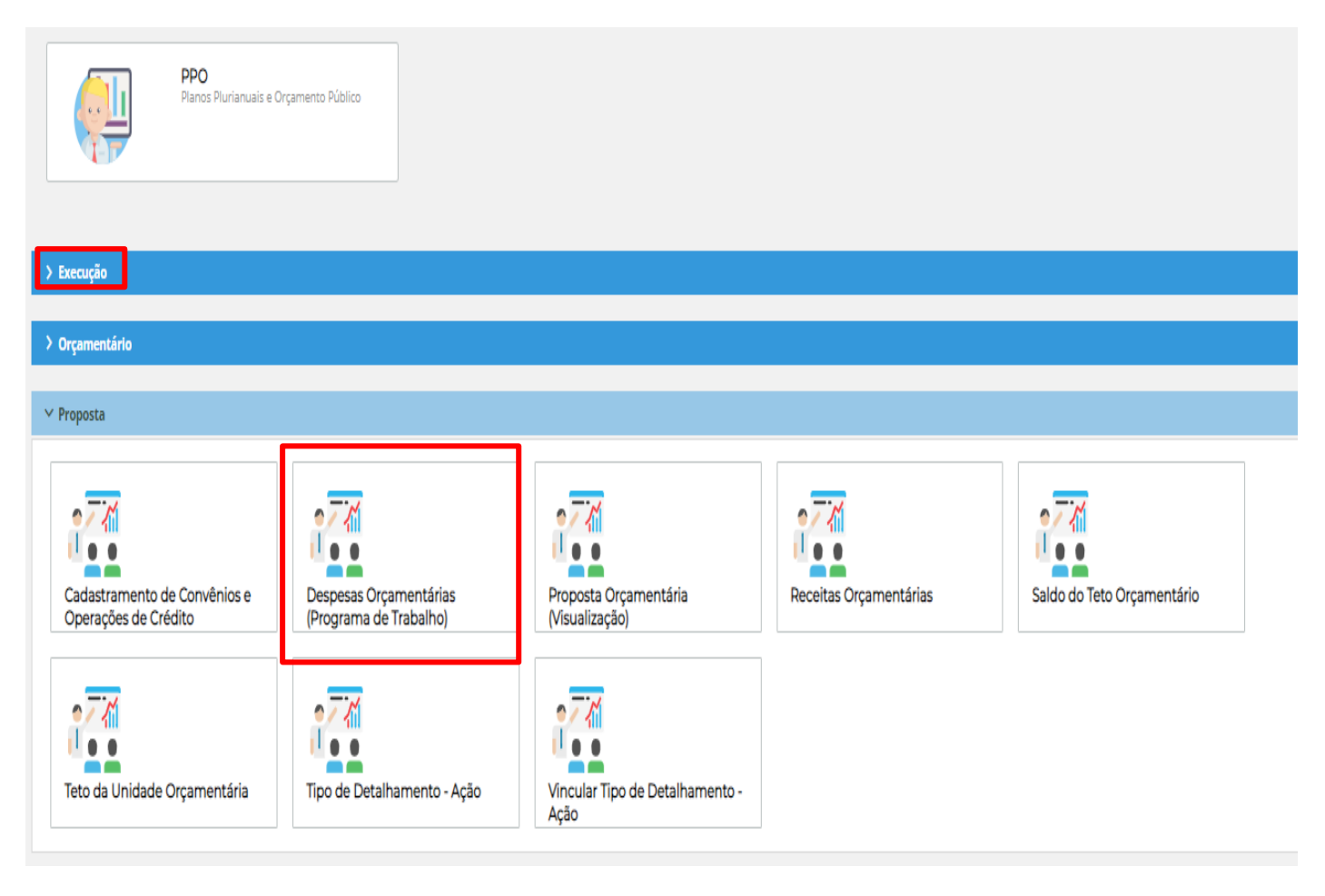

• A "**Unidade Orçamentária**" (UO) do agente de orçamento irá aparecer pré-selecionada. Incluir "Fase da Proposta" e clicar em "**Pesquisar**"

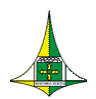

31 de 69

| Listar Desep                                                   | esas Orçamentárias (Pro                                                  | grama de Trabalho)                                                                                    |                                                                           |                                                                                                    |                                                                      |                                                                                                    | + Adicionar                                                    |
|----------------------------------------------------------------|--------------------------------------------------------------------------|----------------------------------------------------------------------------------------------------|---------------------------------------------------------------------------|----------------------------------------------------------------------------------------------------|----------------------------------------------------------------------|----------------------------------------------------------------------------------------------------|----------------------------------------------------------------|
| Programa de T                                                  | rabalho                                                                  |                                                                                                    |                                                                           | Nome                                                                                                    |                                                                      |                                                                                                    |                                                                |
|                                                                |                                                                          |                                                                                                    | •                                                                         |                                                                                                    |                                                                      |                                                                                                    |                                                                |
| Função                                                         |                                                                          |                                                                                                    |                                                                           | Subfunção                                                                                                    |                                                                      |                                                                                                    |                                                                |
|                                                                |                                                                          |                                                                                                    | •                                                                         |                                                                                                    |                                                                      |                                                                                                    | *                                                              |
| Programa                                                       |                                                                          |                                                                                                    |                                                                           | Ação                                                                                                    |                                                                      |                                                                                                    |                                                                |
|                                                                |                                                                          |                                                                                                    | •                                                                         |                                                                                                    |                                                                      |                                                                                                    | •                                                              |
| Subtítulo                                                      |                                                                          |                                                                                                    |                                                                           | Referência                                                                                                    |                                                                      |                                                                                                    |                                                                |
|                                                                |                                                                          |                                                                                                    | -                                                                         |                                                                                                    |                                                                      |                                                                                                    |                                                                |
|                                                                |                                                                          |                                                                                                    |                                                                           |                                                                                                    |                                                                      |                                                                                                    |                                                                |
| Unidade Orçar                                                  | mentária                                                                 |                                                                                                    |                                                                           | Fase da Proposta                                                                                                    |                                                                      | Status da Referência                                                                                                    |                                                                |
| Unidade Orçar<br>20201 - COMF                                  | nentária<br>PANHIA IMOBILIÁRIA DE BRAS                                   | SÍLIA - TERRACAP                                                                                      |                                                                           | Fase da Proposta<br>1 - Proposta                                                                                       | ~                                                                    | Status da Referência<br>Todos                                                                                                    | ~                                                              |
| Unidade Orçar<br>20201 - COMF                                  | mentária<br>Yanhia Imobillária de Bras                                   | SÍLIA - TERRACAP                                                                                      | E C                                                                       | Fase da Proposta<br>1 - Proposta                                                                                       | ~                                                                    | Status da Referência<br>Todos                                                                                                    | V<br>Limpan Pesquisan (Exportar                                |
| Unidade Orçar<br>20201 - COMF                                  | mentária<br>PANHIA IMOBILIÁRIA DE BRAS                                   | SÍLIA - TERRACAP                                                                                      |                                                                           | Fase da Proposta<br>1 - Proposta                                                                                       | ✓<br>Q *Filtro Av                                                    | Status da Referência<br>Todos<br>rançado                                                                                                    | V<br>Limpar Pesquisar (Exportar                                |
| Unidade Orçar<br>20201 - COMF<br>UO                            | mentária<br>PANHIA IMOBILIÁRIA DE BRAS<br>Referência                     | SÍLIA - TERRACAP<br>Código                                                                            |                                                                           | Fase da Proposta<br>1 - Proposta<br>Nome                                                                               | <ul> <li>✓</li> <li>Q *Filtro Av</li> <li>Fase</li> </ul>            | Status da Referência<br>Todos<br>rançado<br>Status                                                                                                    | Limpar Pesquisar «Exportar<br>Ações                            |
| Unidade Orçar<br>20201 - COMF<br>UO<br>20201                   | mentária<br>PANHIA IMOBILIÁRIA DE BRAS<br>Referência<br>019734           | SÍLIA - TERRACAP<br>Código<br>12.361.6221.5924.9330                                                   | CONSTRUÇÃO DE UNIDADES                                                    | Fase da Proposta           1 - Proposta           5 DE ENSINO FUNDAMENTAL NAS R                                        | Q *Filtro Av<br>Fase                                                 | Status da Referência<br>Todos<br>vançado<br>Status<br>Ativo                                                                                                    | Limpar Pesquisar +Exportar<br>Ações<br>• 🖌 Ø                   |
| Unidade Orçar<br>20201 - COMF<br>UO<br>20201<br>20201          | nentária<br>PANHIA IMOBILIÁRIA DE BRAS<br>Referência<br>019734<br>019740 | SÍLIA - TERRACAP<br>Código<br>12.361.6221.5924.9330<br>23.122.8208.2825.0001                          | CONSTRUÇÃO DE UNIDADES<br>MODERNIZAÇÃO ORGANIZAC                          | Fase da Proposta         1 - Proposta         Some         S DE ENSINO FUNDAMENTAL NAS R         CIONAL PLANO PILOTO . | Q *Filtro Av<br>Fase<br>1                                            | Status da Referência Todos Vançado Status Ativo Inativo                                                                                                    | Limpar Pesquisar +Exportar<br>Ações<br>• ¢ Ø<br>• ¢ V          |
| Unidade Orçar<br>20201 - COMF<br>UO<br>20201<br>20201<br>20201 | Referência       019734       019734       019734       019730           | SÍLIA - TERRACAP<br>Código<br>12.361.6221.5924.9330<br>23.122.8208.2825.0001<br>23.122.8208.2990.3873 | CONSTRUÇÃO DE UNIDADES<br>MODERNIZAÇÃO ORGANIZA<br>MANUTENÇÃO DE BENS IMÓ | Fase da Proposta         1 - Proposta         Some         cional plano piloto .         viveis do golterracap-distrit | <ul> <li>Q *Filtro Av</li> <li>Fase</li> <li>1</li> <li>1</li> </ul> | Status da Referência Todos Varicados Varicados | Limpar Pesquisar +Exportar<br>Ações<br>• 2 0<br>• 2 -<br>• 2 - |

 Selecione a "<u>Referência"/ "Programa de Trabalho</u>" que deseja utilizar, clicando em "Alterar" -

|       |            |                       |                                                    | <b>Q</b> *Filtro Avanç | çado    |      |
|-------|------------|-----------------------|----------------------------------------------------|------------------------|---------|------|
| UO    | Referência | Código                | Nome                                               | Fase                   | Status  | Açõe |
| 20201 | 019734     | 12.361.6221.5924.9330 | CONSTRUÇÃO DE UNIDADES DE ENSINO FUNDAMENTAL NAS R | 1                      | Ativo   | • /  |
| 20201 | 019740     | 23.122.8208.2825.0001 | MODERNIZAÇÃO ORGANIZACIONAL PLANO PILOTO .         | 1                      | Inativo | • /  |
| 20201 | 019709     | 23.122.8208.2990.3873 | MANUTENÇÃO DE BENS IMÓVEIS DO GDF-TERRACAP-DISTRIT | 1                      | Inativo | • /  |
| 20201 | 019706     | 23.122.8208.8502.8881 | ADMINISTRAÇÃO DE PESSOAL-TERRACAP-DISTRITO FEDERAL | 1                      | Inativo | • /  |

- O cadastro dos valores que irão compor a proposta orçamentária deve ser feito nos <u>Programas de Trabalho</u> que serão necessários para a Unidade.
- Após escolher "<u>Referência"/ "Programa de Trabalho</u>" que deseja utilizar, por meio do botão 
   , aparecerá a Tela "Despesas Orçamentárias (Programa de Trabalho) >

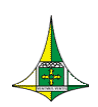

Secretaria de Estado de Economia do Distrito Federal Subsecretaria de Orçamento Público

32 de 69

Alterar Despesas Orçamentárias (Programa de Trabalho)" conforme ilustração a seguir:

| Alterar Desepesas Orçamentárias (l                                                                                                    | Programa de Trabalho)                                                                                                    |                   |  |
|----------------------------------------------------------------------------------------------------|----------------------------------------------------------------------------------------------------|-------------------|--|
|                                                                                                    | 1<br>Cadastrar PT                                                                                                    | 2<br>Aplicações   |  |
| Esfera                                                                                                    |                                                                                                    |                   |  |
| 3 - INVESTIMENTO                                                                                                    | ~                                                                                                    |                   |  |
| Código Unidade Orcamentária                                                                                                    | Nome Unidade Orramentária                                                                                                    |                   |  |
| 20201                                                                                                    | COMPANHIA IMOBILIÁRIA DE BRASÍLIA - TERRACAP                                                                                                    |                   |  |
|                                                                                                    |                                                                                                    |                   |  |
| Dessossi Orçamentárias (Programa de Trababol)<br>spesas Orçamentárias (Programa de Trabalh                                                                                                    | ><br>>                                                                                                    |                   |  |
| nezzoess Orgamentárias (Programa de Trababo)<br>epesas Orçamentárias (Programa de Trabalh                                                                                                    | D<br>Cadastrar PT                                                                                                    | <br>Aplicações    |  |
| Percorso Orçamentárias (Programa de Trabako)<br>apoesas Orçamentárias (Programa de Trabalho                                                                                                    | D<br>Cadastrar PT                                                                                                    | 2<br>Aplicações   |  |
| Prespesas Orçamentárias (Programa de Trabaño)<br>spesas Orçamentárias (Programa de Trabaño<br>ENTO                                                                                                    | Cadastrar PT                                                                                                    | (2)<br>Aplicações |  |
| epesas Orçamentárias (Programa de Trabalho<br>epesas Orçamentárias (Programa de Trabalh<br>ENTO<br>de Orçamentária                                                                                                    | Cadastrar PT<br>Cadastrar PT<br>Nome Unidade Orçamentária<br>COMPANHIA IMOBILIÁRIA DE BRASILIA - TERRACAP                                                                                                    | 2<br>Aplicações   |  |
| Osteresti Organentárias (Prograna de Trabaño)<br>espesas Orçamentárias (Programa de Trabaño<br>espesas Orçamentárias (Programa de Trabaño<br>espesas Orçamentária                                                                                                    | Cadastrar PT<br>Cadastrar PT<br>Nome Unidade Orçamentária<br>COMPANHIA IMOBILIÁRIA DE BRASILIA - TERRACAP<br>Nome Função                                                                                                    | (2)<br>Aplicações |  |
| esessess Orçamentárias (Programa de Trabalho<br>espesas Orçamentárias (Programa de Trabalho<br>espesas Orçamentárias (Programa de Trabalho<br>espesas Orçamentária                                                                                                    | Cadastrar PT<br>Cadastrar PT<br>Nome Unidade Orgamentária<br>COMPANHIA IMOBILLÁRIA DE BRASILIA - TERRACAP<br>Nome Função<br>EDUCAÇÃO                                                                                                    | 2<br>Apliceções   |  |
| Pessoess Orçamentárias (Programa de Trabalho<br>pesas Orçamentárias (Programa de Trabalh<br>ENTO<br>de Orçamentária                                                                                                    | Cadastrar PT<br>Cadastrar PT<br>Nome Unidade Orgamentária<br>COMPANHIA IMOBILLÁRIA DE BRASILIA - TERRACAP<br>Nome Função<br>EDUCAÇÃO<br>Nome Subfunção                                                                                                    | (2)<br>Apliceções |  |
| nessoess Orçamentárias (Programa de Trabino)<br>spesas Orçamentárias (Programa de Trabalh<br>entro<br>entro<br>de Orçamentária<br>o<br>nção                                                                                                    | Cadastrar PT Cadastrar PT Nome Unidade Orçamentária COMPANHIA IMOBILIÁRIA DE BRASÍLIA - TERRACAP Nome Função EDUCAÇÃO Nome Subfunção ENSINO FUNDAMENTAL ENSINO FUNDAMENTAL                                                                                                    | 2<br>Aplicações   |  |
| nessoess Orçamentárias (Programa de Trabaho)<br>spesas Orçamentárias (Programa de Trabaho<br>entro<br>ENTO<br>de Orçamentária<br>o<br>nção                                                                                                    | Cadastrar PT<br>Cadastrar PT<br>Nome Unidade Orgamentária<br>COMPANHIA IMOBILLÁRIA DE BRASILIA - TERRACAP<br>Nome Função<br>EDUCAÇÃO<br>Nome Subfunção<br>ENSINO FUNDAMENTAL<br>ENSINO FUNDAMENTAL<br>Nome Programa                                                                                                    | 2<br>Aplicações   |  |
| nessoess Orçamendrias (Programa de Trabaho)<br>spesas Orçamentárias (Programa de Trabaho<br>extra de Trabaho<br>extra de Orçamentária<br>o<br>nção<br>ma                                                                                                    | Cadastrar PT  Cadastrar PT  Nome Unidade Orçamentária  COMPANHIA IMOBILIÁRIA DE BRASILIA - TERRACAP  Nome Função  EDUCAÇÃO Nome Subfunção  ENSINO FUNDAMENTAL  Nome Programa EDUCAÇÃO BÁSICA                                                                                                    | 2<br>Aplicações   |  |
| Personant Orçamentárias (Programa de Trabaho)<br>spesas Orçamentárias (Programa de Trabaho)<br>ENTO<br>de Orçamentária<br>o<br>nção<br>ma                                                                                                    | Cadastrar PT Cadastrar PT Nome Unidade Orgamentária COMPANHIA IMOBILIÁRIA DE BRASILIA - TERRACAP Nome Função EDUCAÇÃO Nome Subfunção ENSINO FUNDAMENTAL Nome Programa EDUCAÇÃO BÁSICA Nome Ação Nome Ação                                                                                                    | 2<br>Aplicações   |  |
| eseseess Orçamentárias (Programa de Trabaho)<br>spesas Orçamentárias (Programa de Trabaho<br>espesas Orçamentárias<br>espesas Orçamentária<br>espesas Orçamentária | Codastrar PT Codastrar PT Codastrar PT Nome Unidade Orgamentária COMPANHIA IMOBILIÁRIA DE BRASILIA - TERRACAP Nome Função EDUCAÇÃO Nome Subfunção EDUCAÇÃO Nome Subfunção EDUCAÇÃO ASICA Nome Programa EDUCAÇÃO DE UNIDAMENTAL Nome Programa CONSTRUÇÃO DE UNIDADES DO ENSINO FUNDAMENTAL                                                                                                    | 2<br>Aplicações   |  |
| esercesas Orçamendirias (Programa de Trabaho)<br>spesas Orçamentárias (Programa de Trabaho)<br>estro<br>estro<br>estro<br>de Orçamentária<br>o<br>nção<br>ma<br>aulo                                                                                                    | Cadastrar PT Cadastrar PT Codastrar PT Nome Unidade Orgamentária COMPANHIA IMOBILIÁRIA DE BRASILIA - TERRACAP Nome Função EDUCAÇÃO EDUCAÇÃO Nome Subfunção ENSINO FUNDAMENTAL Nome Programa EDUCAÇÃO DE UNIDADES DO ENSINO FUNDAMENTAL Nome Subfunção CONSTRUÇÃO DE UNIDADES DO ENSINO FUNDAMENTAL Nome Subfunção CONSTRUÇÃO DE UNIDADES DO ENSINO FUNDAMENTAL Nome Subfunção CONSTRUÇÃO DE UNIDADES DO ENSINO FUNDAMENTAL Nome Subfunção CONSTRUÇÃO DE UNIDADES DO ENSINO FUNDAMENTAL Nome Subfunção CONSTRUÇÃO DE UNIDADES DO ENSINO FUNDAMENTAL Nome Subfunção CONSTRUÇÃO DE UNIDADES DO ENSINO FUNDAMENTAL | 2<br>Aplicações   |  |
| exesses Orçamentárias (Programa de Trabaho)<br>spesas Orçamentárias (Programa de Trabaho)<br>ENTO<br>de Orçamentária<br>o<br>nção<br>ama<br>ulo                                                                                                    | Codastrar PT Codastrar PT Codastrar PT Codastrar PT Nome Unidade Orgamentária COMPANHIA IMOBILIÁRIA DE BRASILIA - TERRACAP Nome Função EDUCAÇÃO EDUCAÇÃO EDUCAÇÃO ENSINO FUNDAMENTAL Nome Programa EDUCAÇÃO BÁSICA Nome Ágia CONSTRUÇÃO DE UNIDADES DO ENSINO FUNDAMENTAL Nome Subtrulo CONSTRUÇÃO DE UNIDADES DE ENSINO FUNDAMENTAL Nome Subtrulo CONSTRUÇÃO DE UNIDADES DE ENSINO FUNDAMENTAL NAS R                                                                                                    | 2<br>Apliceções   |  |
| exesses Orçamentárias (Programa de Trabaho)<br>spesas Orçamentárias (Programa de Trabaho)<br>ENTO<br>de Orçamentária<br>o<br>nção<br>anna<br>ulo                                                                                                    | Cadastrar PT Cadastrar PT Cadastrar PT Nome Unidade Orgamentária COMPANHIA IMOBILIÁRIA DE BRASILIA - TERRACAP Nome Função EDUCAÇÃO DEDUCAÇÃO EDUCAÇÃO ENSINO FUNDAMENTAL Nome Programs EDUCCÇÃO BÁSICA Nome Ação CONSTRUÇÃO DE UNIDADES DO ENSINO FUNDAMENTAL Nome Subtítulo CONSTRUÇÃO DE UNIDADES DE ENSINO FUNDAMENTAL Nome Subtítulo CONSTRUÇÃO DE UNIDADES DE ENSINO FUNDAMENTAL Nome Subtítulo                                                                                                    | 2<br>Aplicações   |  |

A tela "Despesas Orçamentárias (Programa de Trabalho) > Alterar Despesas • Orçamentárias (Programa de Trabalho)" é composta de 02 (duas) fases:

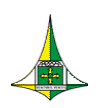

33 de 69

- 1 Cadastrar PT, e
- 2 Aplicações.

| SIGGO / PPO , Desepesas Orçamentárias (Programa | de Trabalho)                                       |                 |                 |
|-------------------------------------------------|----------------------------------------------------|-----------------|-----------------|
| Alterar Desepesas Orçamentárias (Pro            | grama de Trabalho)                                 | •               | <b>←</b> Voltar |
| Esfera                                          | 1<br>Cadastrar PT                                  | 2<br>Aplicações |                 |
| 3 - INVESTIMENTO                                | v                                                  |                 |                 |
| Código Unidade Orçamentária                     | Nome Unidade Orçamentária                          |                 |                 |
| 20201                                           | COMPANHIA IMOBILIÁRIA DE BRASÍLIA - TERRACAP       |                 |                 |
| Código Função                                   | Nome Função                                        |                 |                 |
| 12                                              | EDUCAÇÃO                                           |                 |                 |
| Código Subfunção                                | Nome Subfunção                                     |                 |                 |
| 361                                             | ENSINO FUNDAMENTAL                                 |                 |                 |
| Código Programa                                 | Nome Programa                                      |                 |                 |
| 6221                                            | EDUCAÇÃO BÁSICA                                    |                 |                 |
| Código Ação                                     | Nome Ação                                          |                 |                 |
| 5924                                            | CONSTRUÇÃO DE UNIDADES DO ENSINO FUNDAMENTAL       |                 |                 |
| Código Subtítulo                                | Nome Subtítulo                                     |                 | (               |
| 9330                                            | CONSTRUÇÃO DE UNIDADES DE ENSINO FUNDAMENTAL NAS R |                 | Ì               |

#### FASE "1 – Cadastrar PT"

A fase "1 – Cadastrar PT" serve apenas para a unidade consultar as informações qualitativas relativas ao Programa de trabalho escolhido, tais como: "Esfera", "Código Unidade Orçamentária", "Nome Unidade Orçamentária", Código Função", "Nome Função", "Código Subfunção", "Nome Subfunção", "Código Programa", "Nome Programa", "Código Ação", "Nome Ação", "Código Subtítulo", "Nome Subtítulo", "Fase" e "Nome do Programa de Trabalho". Não é possível fazer alteração em nenhum dos campos apresentados.

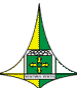

### Secretaria de Estado de Economia do Distrito Federal

| Subsecretaria de                                | Orçamento Publico                                  | 34 de 69   |
|-------------------------------------------------|----------------------------------------------------|------------|
|                                                 |                                                    | 2          |
|                                                 | Cadastrar PT                                       | Aplicações |
| Esfera                                          |                                                    |            |
| 3 - INVESTIMENTO                                | ~                                                  |            |
| Código Unidade Orçamentária                     | Nome Unidade Orçamentária                          |            |
| 20201                                           | COMPANHIA IMOBILIÁRIA DE BRASÍLIA - TERRACAP       |            |
| Código Função                                   | Nome Função                                        |            |
| 12                                              | EDUCAÇÃO                                           |            |
| Código Subfunção                                | Nome Subfunção                                     |            |
| 361                                             | ENSINO FUNDAMENTAL                                 |            |
| Código Programa                                 | Nome Programa                                      |            |
| 6221                                            | EDUCAÇÃO BÁSICA                                    |            |
| Código Ação                                     | Nome Ação                                          |            |
| 5924                                            | CONSTRUÇÃO DE UNIDADES DO ENSINO FUNDAMENTAL       |            |
| Código Subtítulo                                | Nome Subtítulo                                     |            |
| 9330                                            | CONSTRUÇÃO DE UNIDADES DE ENSINO FUNDAMENTAL NAS R |            |
| Fase                                            |                                                    |            |
| 1 - Proposta                                    | ~                                                  |            |
| Nome do Programa de Trabalho                    |                                                    |            |
| CONSTRUÇÃO DE UNIDADES DE ENSINO FUNDAMENTAL NA | AS REGIÕES ADMINISTRATIVAS DO DF                   |            |

#### **REFERÊNCIA**

Campo numérico de 6 (seis) posições utilizadas para especificar a referência, código que identifica um Programa de Trabalho.

#### **FASE**

Campo de preenchimento obrigatório destinado a informar a fase da proposta orçamentária de interesse da consulta, quais sejam:

- 1 Proposta;
- 2 Projeto Lei;
- **3** Lei;
- 4 Lei + Créditos; e
- 9 Emendas.

#### **ESFERA**

Campo numérico de 1 (uma) posição destinado a informar o tipo do orçamento:

- 3 Investimento
- 4 Dispêndio

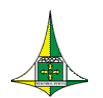

#### **UNIDADE ORÇAMENTÁRIA**

Campo numérico de 5 (cinco) posições destinado a informar o código da Unidade Orçamentária da qual se está lançando a proposta.

#### FUNÇÃO

Campo numérico de 2 (duas) posições destinado a informar o código da Função à qual está vinculada a ação orçamentária a ser cadastrada.

A Função está relacionada com a missão institucional da entidade, a exemplo de saúde, educação e segurança pública.

#### SUBFUNÇÃO

Campo numérico de 3 (três) posições destinado a informar o código da Subfunção à qual está vinculada a ação orçamentária a ser cadastrada.

A Subfunção representa um nível de agregação imediatamente inferior à função, ao agregar determinado subconjunto de despesas.

#### OBSERVAÇÃO

As subfunções podem ser combinadas com funções diferentes daquelas a que estejam diretamente relacionadas.

#### **PROGRAMA**

Campo numérico de 4 (quatro) posições destinado a informar o código do programa ao qual corresponde a ação orçamentária a ser cadastrada.

#### <u>AÇÃO</u>

Campo numérico de 4 (quatro) posições destinado a informar o código da ação orçamentária, que pode ser um Projeto, uma Atividade ou uma Operação Especial.

#### OBSERVAÇÕES

• Caso não encontre a **Ação** desejada, a Unidade pode sugerir a criação de nova ação orçamentária na aba **"ações orçamentárias"** no sistema PPA WEB, disponível no site

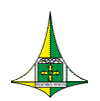

<u>https://sistemas.df.gov.br/ppaweb.</u> A solicitação deve ser feita por servidor habilitado para acesso ao sistema. O material de apoio pode ser encontrado no link <u>https://www.economia.df.gov.br/plano-plurianual/</u>.

#### **SUBTÍTULO**

Campo numérico de 4 (quatro) posições destinadas a informar o código do Subtítulo vinculado à ação orçamentária.

• <u>Subtítulos Disponíveis</u>

#### OBSERVAÇÕES

Para verificar quais **Subtítulos** estão disponíveis para a Unidade Orçamentária para cadastramento da proposta orçamentária, siga os seguintes passos:

Acesse o menu "Tabelas" <u>Figura17</u>

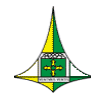

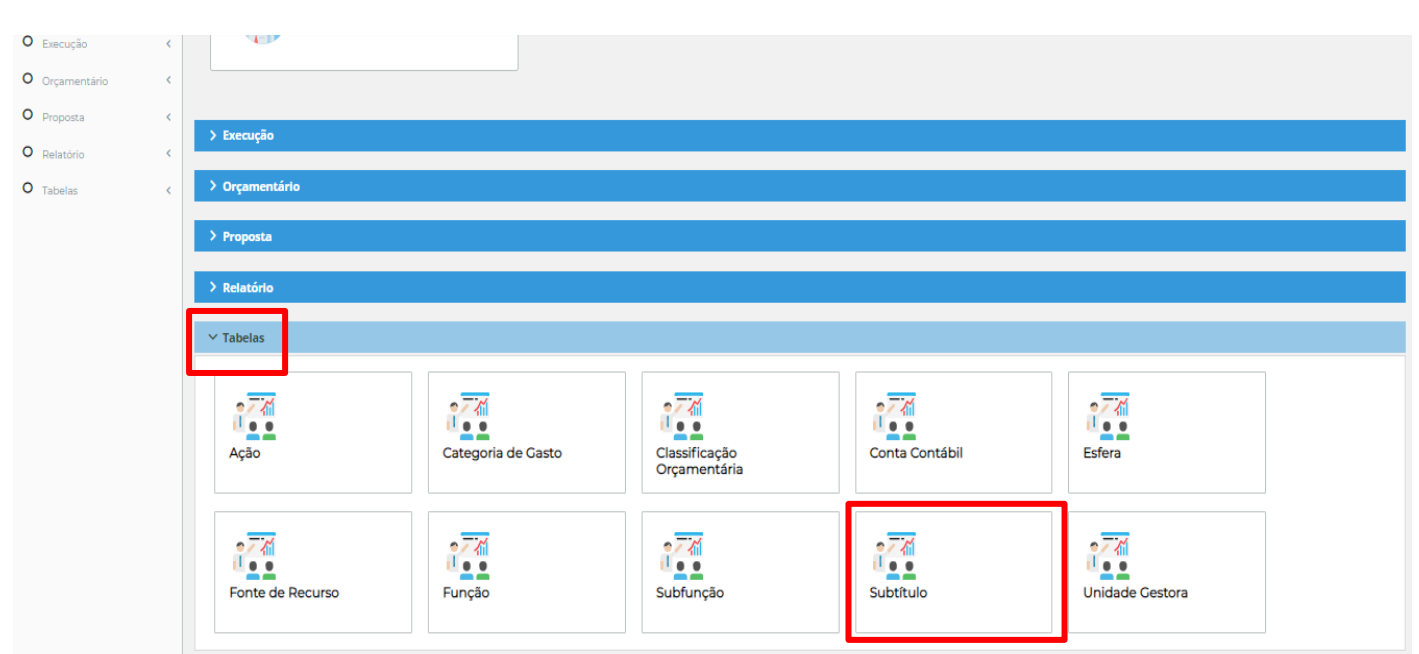

37 de 69

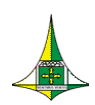

Na tela "Subtítulo" deixe em branco os campos "Ação", "Subtítulo" e "Regionalização" e preencha o campo "Unidade Orçamentária" <u>Figura18</u>

| SIGGO / PPO / Subtitulo                                   |      |             |                                                       |                                            |                           |                       |
|-----------------------------------------------------------|------|-------------|-------------------------------------------------------|--------------------------------------------|---------------------------|-----------------------|
| Listar Subtítulo                                          |      |             |                                                       |                                            |                           | + Adicionar           |
| Unidade Orçamentária                                      |      |             | Ação                                                  |                                            |                           |                       |
|                                                           |      |             |                                                       |                                            |                           | *                     |
| Subtitulo                                                 |      |             | Regionalização                                        |                                            | Status                    |                       |
|                                                           |      |             |                                                       |                                            | <ul> <li>Ativo</li> </ul> | *                     |
|                                                           |      |             | STITUTOS                                              |                                            | Limpar Pe                 | squisar Exportar      |
|                                                           |      |             |                                                       | <b>Q</b> *Filtro Avançado                  |                           |                       |
| Unidade Orçamentária                                      | Ação | ¢ Código \$ | Subtítulo                                             | Regionalização                             | ♦ Status ♦                | Ações                 |
| 22101 - SECRETARIA DE ESTADO DE OBRAS E<br>INFRAESTRUTURA | 1079 | 0004        | CONSTRUÇÃO DE ESPAÇOS ESPORTIVOS-CAMPO DE<br>FUTEBOL  | 99 - DISTRITO FEDERAL                      | Ativo                     | <ul> <li>Ø</li> </ul> |
| 22101 - SECRETARIA DE ESTADO DE OBRAS E<br>INFRAESTRUTURA | 1079 | 0005        | CONSTRUÇÃO DE ESPAÇOS ESPORTIVOS-GINÁSIO<br>POLIESPOR | 02 - REGIÃO II - GAMA                      | Ativo                     | <                     |
| 22101 - SECRETARIA DE ESTADO DE OBRAS E<br>INFRAESTRUTURA | 1110 | 0147        | EXECUÇÃO DE OBRAS DE URBANIZAÇÃODISTRITO<br>FEDERAL   | 99 - DISTRITO FEDERAL                      | Ativo                     | <ul> <li>Ø</li> </ul> |
| 22101 - SECRETARIA DE ESTADO DE OBRAS E                   | 1110 | 0306        | EXECUÇÃO DE OBRAS DE URBANIZAÇÃO-PÔR DO SOL-          | 31 32 - REGIÃO XXXII - SOL NASCENTE/PÔR DO | SOL Ativo                 | 0                     |

Clique em "Pesquisar"

 Existe a possibilidade de se fazer o filtro somente por "Subtítulo", "Ação", "Regionalização", "Status" ou com a combinação desses campos.

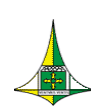

Aparecerá, na mesma tela, a lista dos subtítulos utilizados na proposta orçamentária. Caso seja necessário, navegue pelas páginas ou aumente a quantidade de visualização de registros por página para visualizar o total dos resultados da consulta.

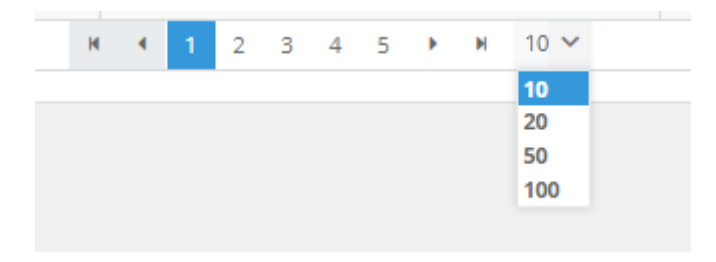

Se julgar necessário, clique em "Imprimir" para que a lista de subtítulos seja disponibilizada em formato de leitura de textos.

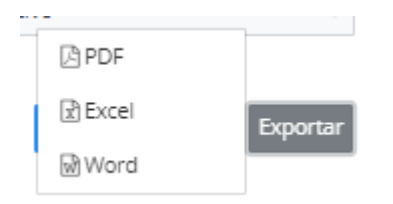

Caso o agente de orçamento queira utilizar na Proposta Orçamentária um subtítulo já utilizado em exercícios anteriores, mas que não estava na base de dados do exercício anterior (e, portanto, não apareceu na lista de subtítulos) ou queira solicitar a criação de um novo subtítulo, deve preencher o formulário específico SEI "Formulário de Criação/Ativação de Subtítulo (PLOA)" enviar via processo SEI-GDF à Coordenação-Geral da Proposta Orçamentária Anual da Subsecretaria de Orçamento Público (SEEC/SEFIN/SUOP/UPROMO/COGER).

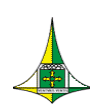

 Para passar para a fase "2 – Aplicações", o agente de orçamento pode clicar em "Próximo", ao final da página da tela "Despesas Orçamentárias (Programa de Trabalho) > Alterar Despesas Orçamentárias (Programa de Trabalho)";

| Fase                                 |                                            |        |
|--------------------------------------|--------------------------------------------|--------|
| 1 - Proposta                         | ~                                          |        |
| Nome do Programa de Trabalho         |                                            |        |
| CONSTRUÇÃO DE UNIDADES DE ENSINO FUN | DAMENTAL NAS REGIÕES ADMINISTRATIVAS DO DF |        |
|                                      |                                            |        |
|                                      |                                            | 🔿 Próx |

• Ou clicar diretamente no ícone da fase "2 – Aplicações", no início da tela.

| SIGGO / PPO / Desepesas Orçamentárias (Programa | de Trabalhoj                                 |                 |
|-------------------------------------------------|----------------------------------------------|-----------------|
| Alterar Desepesas Orçamentárias (Pro            | grama de Trabalho)                           | <b>♦</b> Voltar |
| Esfera                                          | 1<br>Cadastrar PT                            | 2<br>Aplicações |
| 3 - INVESTIMENTO                                | Y                                            |                 |
| Código Unidade Orçamentária                     | Nome Unidade Orçamentária                    |                 |
| 20201                                           | COMPANHIA IMOBILIÁRIA DE BRASÍLIA - TERRACAP |                 |
| Código Função                                   | Nome Função                                  |                 |
| 12                                              | EDUCAÇAU                                     |                 |

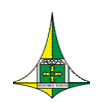

#### FASE "2 – Aplicações"

- A fase "2 Aplicações" serve para a unidade orçamentária realizar o preenchimento das informações quantitativas que constarão da proposta orçamentária para o exercício em questão.
- O agente de orçamento deve preencher as informações constante da tela "2 Aplicações"

**1 – MARCADORES**: Marcar o PT conforme opções: "OCA", "Projeto em Andamento" e "Prioridade LDO". (Podem ser marcadas mais de uma opção). O marcador "EP Execução" deverão ser utilizados, exclusivamente, pelo Órgão Central de Orçamento.

**2** – **DETAHAMENTO**: Informar o Identificador de Uso, a Fonte Financiamento, Natureza de Despesa e Valor. ("Tipo de Detalhamento" já vem pré-selecionado e não pode ser alterado, tendo em vista ser padronizado pela SUOP).

**3** – **METAS**: Informar a quantidade da meta. (Atentar para a compatibilidade entre o quantitativo informado e o produto, descrição do produto e unidade de medida)

| SIGGO / PPO / Desepesas Orçamen | tárias (Programa de Trabalho)  |                          |                     |                |               |                 |                 |                 |
|---------------------------------|--------------------------------|--------------------------|---------------------|----------------|---------------|-----------------|-----------------|-----------------|
| Alterar Desepesas Orçamer       | ntárias (Programa de Trabalho) |                          |                     |                |               |                 |                 | <b>♦</b> Voltar |
|                                 |                                | 1<br>Cadastrar PT        |                     |                |               | 2<br>Aplicações |                 |                 |
| Referência                      |                                | Código Progr             | ama de Trabalho     |                |               |                 |                 |                 |
| EP Execução<br>OCA              |                                | Projeto em Andamento     |                     |                |               |                 |                 |                 |
| ✓ Detalhamento                  |                                |                          |                     |                |               |                 |                 | Visualizar Teto |
| Identificação de Uso            | Tipo de Detalhamento           | Fonte de Recurso Federaç | ão Fonte Financiame | nto Gerencial  | Grupo Despesa | Valor           |                 |                 |
| <b>`</b>                        | 06 - INVESTIMENTO              |                          |                     | ~              | ~             |                 |                 |                 |
|                                 |                                |                          |                     |                |               |                 | Total: R\$ 0,00 |                 |
| ∽ Metas                         |                                |                          |                     |                |               |                 |                 |                 |
| Produto                         |                                | Descrição                |                     | Unidade        |               | Quantidade      |                 |                 |
| 97                              |                                | ESCOLA CONSTRUÍDA        |                     | METRO QUADRADO |               | 0               |                 |                 |
|                                 |                                |                          |                     |                |               |                 |                 |                 |
|                                 |                                |                          |                     |                |               |                 |                 |                 |

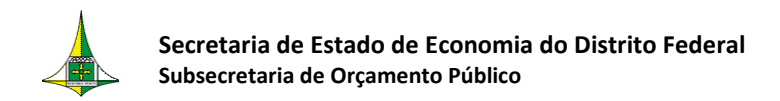

#### 42 de 69

#### **ABA "MARCADORES"**

| SIGGO / PPO / Desepesas Orçamentárias (Programa de Tra | balho)                      |                 |
|--------------------------------------------------------|-----------------------------|-----------------|
| Alterar Desepesas Orçamentárias (Progran               | na de Trabalho)             | <b>♦</b> Voltar |
| Referência                                             | Código Programa de Trabalho | 2<br>Aplicações |
| 19734                                                  | 12.361.6221.5924.9330       |                 |
| EP Execução<br>OCA                                     | Projeto em Andamento        |                 |

#### **EP EXECUÇÃO**

Marcador destinado a informar se o subtítulo constitui Emenda Parlamentar apresentada durante a execução do Orçamento.

**ATENÇÃO**: O marcador **"EP EXECUÇÃO"** somente deve ser ativado pelo órgão central de orçamento.

#### **PROJETO EM ANDAMENTO**

Campo destinado a informar se o Projeto ao qual o Subtítulo se relaciona está na condição "em andamento", segundo critérios estabelecidos no PLDO. A escolha de tal condição deve estar compatível com as informações registradas no Sistema de Acompanhamento Governamental - SAG.

O Quadro A do PLDO, contendo a relação de Projetos em Andamento, está disponível no endereço eletrônico <u>https://www.economia.df.gov.br/projeto-de-lei-de-diretrizes-</u> orcamentarias-pldo-2/.

Os Programas de Trabalho relativos a Projeto em Andamento são identificados no QDD com dois asteriscos (\*\*).

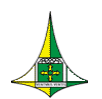

#### PRIORIDADE LDO

 Campo destinado a informar se o subtítulo está no rol das Metas e Prioridades da administração pública estabelecidas para o exercício financeiro, conforme o Anexo de Metas e Prioridades do PLDO, disponível no endereço eletrônico <u>https://www.economia.df.gov.br/projeto-de-lei-de-diretrizes-orcamentarias-pldo-2/</u>.

A escolha das metas e prioridades deve estar compatível com as informações registradas no Anexo de Metas e Prioridades do PLDO.

Os Programas de Trabalho relativos a Metas e Prioridades são identificados no QDD com um asterisco (\*).

OCA (Orçamento da Criança e do Adolescente)

Campo destinado a informar se o subtítulo está relacionado com o desenvolvimento específico de ações voltadas à criança e ao adolescente, em observância ao disposto no art. 227 da Constituição Federal, no art. 4º da Lei nº 8.069, de 13 de julho de 1990, na Lei nº 4.086, de 28 de janeiro de 2008, e na Lei de Diretrizes Orçamentárias para o exercício de referência.

#### OBSERVAÇÃO

Deve-se marcar a caixa **"OCA"** para todos os Programas de Trabalho constituídos pelas Subfunções elencadas abaixo:

**243** - ASSISTÊNCIA À CRIANÇA E AO ADOLESCENTE

**361** - ENSINO FUNDAMENTAL

- 362 ENSINO MÉDIO
- 363 ENSINO PROFISSIONAL
- **365** EDUCAÇÃO INFANTIL
- 366 EDUCAÇÃO DE JOVENS E ADULTOS
- **367** EDUCAÇÃO ESPECIAL

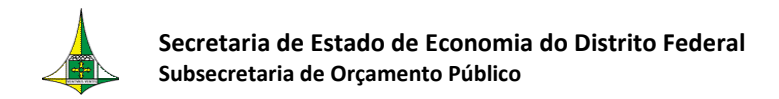

#### ABA "DETALHAMENTO"

No "Detalhamento", o agente de orçamento deve clicar no botão quanto ao "Identificador de Uso", a "Fonte Financiamento", o "Grupo Despesa" e o "Valor" referentes ao Programa de Trabalho escolhido.

|                         |                      |                               |                                  |                 | Visua                                                 | alizar |
|-------------------------|----------------------|-------------------------------|----------------------------------|-----------------|-------------------------------------------------------|--------|
| Detalhamento            |                      |                               |                                  |                 |                                                       |        |
| Identificação de<br>Uso | Tipo de Detalhamento | Fonte de Recurso<br>Federação | Fonte Financiamento<br>Gerencial | Grupo Despesa   | Valor                                                 | +      |
| 0 - Sem Contrapa 🗸      | 06 - INVESTIMENTO    | 1898 - Recursos a Class       | 510 - Geração Própria 🗸 🗸        | 1 - PESSOAL I 🗸 | R\$ 500.000,00<br>Teto remanescente R\$: 1.500.500,00 | ٦      |
|                         |                      |                               |                                  |                 | Total: R\$ 500.000,00                                 |        |

Podem ser inseridos diversos detalhamentos no PT escolhido, por meio do botão <sup>1</sup>

Para excluir algum detalhamento, basta clicar no ícone

| ldentificação de<br>Uso | Tipo de Detalhamento | Fonte de Recurso<br>Federação | Fonte Financiamento<br>Gerencial  | Grupo Despesa   | Valor                                           |
|-------------------------|----------------------|-------------------------------|-----------------------------------|-----------------|-------------------------------------------------|
| 0 - Sem Contrapa 🗸      | 06 - INVESTIMENTO    | 1898 - Recursos a Class       | 510 - Geração Própria 🗸 🗸 🗸 🗸 🗸 🗸 | 1 - PESSOAL E 🗸 | R\$ 500.000,00<br>Teto remane: \$: 1.500.500,00 |
| ~                       | 06 - INVESTIMENTO    |                               | ~                                 | ~               | Para excluir                                    |
| ~                       | 06 - INVESTIMENTO    |                               | ~                                 | ~               |                                                 |

Os valores, em Reais (R\$), a serem discriminados por Programa de Trabalho no "Detalhamento", estão vinculados ao Teto da Unidade Orçamentária, por "<u>Tipo de Detalhamento</u>" e "<u>Fonte Financiamento</u>".

Os campos a serem preenchidos podem ser consultados por meio dos ícones X.

| ldentificação de<br>Uso | Tipo de Detalhamento | Fonte de Recurso<br>Federação | Fonte Financiamento<br>Gerencial | Grupo Despesa |
|-------------------------|----------------------|-------------------------------|----------------------------------|---------------|
| ~                       | 06 - INVESTIMENTO    |                               |                                  | ×             |

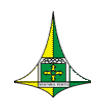

45 de 69

Na aba "Detalhamento", por meio do botão Visualizar Teto o agente de orçamento pode consultar o teto da Unidade Orçamentária por fonte de financiamento e tipo de detalhamento.

No campo Valor, Teto remanescente R\$:, será evidenciado o teto remanescente, saldo do teto por fonte de recurso e tipo de detalhamento.

| $\frown$                |                      |                               |                                  |                 |                                                     | Visualizar Teto |
|-------------------------|----------------------|-------------------------------|----------------------------------|-----------------|-----------------------------------------------------|-----------------|
| Detalhamento            |                      |                               |                                  |                 |                                                     |                 |
| ldentificação de<br>Uso | Tipo de Detalhamento | Fonte de Recurso<br>Federação | Fonte Financiamento<br>Gerencial | Grupo Despesa   | Valor                                               | •               |
| ~                       | 06 - INVESTIMENTO    | 1898 - Recursos a Class       | 510 - Geração Própria 🗸 🗸        | 1 - PESSOAL E 🗸 | R\$ 100.000,<br>Teto remanescente R\$: 1.900.500.00 | 00              |
|                         |                      |                               |                                  |                 | Total: R\$ 100.000                                  | 0,00            |

Clicando no botão Visualizar Teto - Visualizar Teto, será aberto a tela "<u>Consultar Teto da Unidade</u> <u>Orçamentária</u>":

| Unidade Orçamentária                                 |                              |                           |                  |
|------------------------------------------------------|------------------------------|---------------------------|------------------|
| 20201 - COMPANHIA IMOBILIÁRIA DE BRASÍLIA - TERRACAP |                              |                           |                  |
| Tipo de Detalhamento                                 |                              |                           |                  |
| 06 - INVESTIMENTO                                    |                              |                           |                  |
| Fonte do Financiamento Gerencial                     |                              |                           |                  |
| Pesquisar                                            |                              |                           | L                |
|                                                      |                              | <b>Q</b> *Filtro Avançado |                  |
| Fonte do Recurso Gerencial                           | Valor do Teto                | Valor Utilizado           | Saldo Disponivel |
|                                                      | Nenhum resultado encontrado. |                           |                  |
|                                                      |                              |                           | Tabal da Oward   |

Valor Total Disponível para o Filtro Selecionado: R\$ 0,00

🗙 Fechar

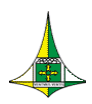

46 de 69

> Nesse caso, basta informar a "Fonte do Financiamento" e clicar em "Pesquisar"

| sultar Teto da Unidade Orçamentária                  |               |                           |                      |
|------------------------------------------------------|---------------|---------------------------|----------------------|
| Unidade Orçamentária                                 |               |                           |                      |
| 20201 - COMPANHIA IMOBILIÁRIA DE BRASÍLIA - TERRACAP |               |                           |                      |
| Tipo de Detalhamento                                 |               |                           |                      |
| 06 - INVESTIMENTO                                    |               |                           |                      |
| Fonte do Financiamento Gerencial                     |               |                           |                      |
| 510000000 - GERAÇÃO PRÓPRIA -FTFE 898                |               |                           |                      |
| Pesquisar                                            |               |                           | Limpar               |
|                                                      |               | <b>Q</b> *Filtro Avançado |                      |
| Fonte do Recurso Gerencial                           | Valor do Teto | Valor Utilizado           | Saldo Disponivel     |
| 51000000 - GERAÇÃO PRÓPRIA -FTFE 898                 | 2.000.500,00  | 0,00                      | 2.000.500,00         |
| Exibindo 1 de 1                                      | H 4 1 ▶ H 5 ¥ |                           | Total de 1 registros |

> Com isso, serão apresentados o "Valor do Teto", o "Valor Utilizado" e o "Saldo Disponível" por fonte de recursos.

| nsultar Teto da Unidade Orçamentária                 |   |      |         |     |           |                           |                      |
|------------------------------------------------------|---|------|---------|-----|-----------|---------------------------|----------------------|
| Unidade Orçamentária                                 |   |      |         |     |           |                           |                      |
| 20201 - COMPANHIA IMOBILIÁRIA DE BRASÍLIA - TERRACAP |   |      |         |     |           |                           |                      |
| Tipo de Detalhamento                                 |   |      |         |     |           |                           |                      |
| 06 - INVESTIMENTO                                    |   |      |         |     |           |                           |                      |
| Fonte do Financiamento Gerencial                     |   |      |         |     |           |                           |                      |
| 510000000 - GERAÇÃO PRÓPRIA -FTFE 898                |   |      |         |     |           |                           |                      |
| Pesquisar                                            |   |      |         |     |           |                           | Limpar               |
|                                                      |   |      |         |     |           | <b>Q</b> *Filtro Avançado |                      |
| Fonte do Recurso Gerencial                           |   | Valo | or do T | eto |           | Valor Utilizado           | Saldo Disponivel     |
| 510000000 - GERAÇÃO PRÓPRIA -FTFE 898                |   |      |         | 2.0 | 00.500,00 | 0,00                      | 2.000.500,00         |
| Exibindo 1 de 1                                      | М | 1    | •       | H   | 5 🗸       |                           | Total de 1 registros |

Valor Total Disponível para o Filtro Selecionado: R\$ 2.000.500,00

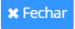

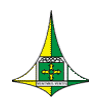

#### Identificador de Uso (IDUSO)

Campo numérico de 1 (uma) posição, de preenchimento obrigatório.

O IDUSO será identificado com um dígito de 0 a 6 e tem por finalidade indicar se os recursos compõem contrapartida de operações de crédito — internas ou externas —, de convênios ou de outro tipo de pacto que exija a participação conjunta dos órgãos interessados; ou se os recursos são oriundos de Emendas Parlamentares Individuais (EPI), nos termos do § 15 do art. 150 da Lei Orgânica do Distrito Federal – LODF.

Se o recurso não compõe contrapartida, deve-se utilizar o código de IDUSO 0 (zero).

Os códigos de IDUSO são:

- 0 Sem contrapartida
- 1 Contrapartida BIRD
- 2 Contrapartida BID
- 3 Caixa Econômica Federal CEF
- 4 Convênios
- 5 Outros
- 6 Emenda Parlamentar Individual (EPI)

#### Tipo de Detalhamento

Campo numérico e de texto, preenchido automaticamente pelo sistema conforme a categoria da ação orçamentária do Programa de Trabalho. Portanto, o campo não é editável.

#### Fonte de Recursos

Campo numérico de 7 (sete) posições, composto por Fonte Federação, quatro primeiros dígito, e Fonte Gerencial (vide Seção Nova Padronização das Fontes de Recurso, p. 9). Ressalta-se que a unidade orçamentária deve se preocupar apenas com o preenchimento do código relativo à Fonte Gerencial, visto que a respectiva Fonte Federação será carregada pelo SIGGo-Web de forma automática.

#### Natureza de Despesa

Campo numérico de 6 (seis) posições, de preenchimento obrigatório, destinado a informar o código da Natureza da Despesa, segundo disposto na Portaria Interministerial STN/SOF nº 163, de 4 de maio de 2001.

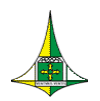

#### Valor

Campo numérico de 14 (quatorze) posições, de preenchimento obrigatório, destinado a informar o valor proposto para o exercício seguinte, em reais (R\$).

ABA "METAS"

| Descrição         | Unidade                        | Quantidade                                                       |
|-------------------|--------------------------------|------------------------------------------------------------------|
| ESCOLA CONSTRUÍDA | METRO QUADRADO                 | 10                                                               |
|                   | Descrição<br>ESCOLA CONSTRUÍDA | Descrição     Unidade       ESCOLA CONSTRUÍDA     METRO QUADRADO |

Na aba "Metas", serão discriminadas informações referentes ao "Produto", "Descrição" e "Unidade" para fins de consulta.

O agente de orçamento deve preencher <u>somente</u> o campo "Quantidade".

#### Produto

Campo numérico de 4 (quatro) posições para **Projetos** e para **Atividades Finalísticas**, devendo ser observados os produtos estabelecidos no Plano Plurianual - PPA.

#### Descrição

Campo destinado a descrever o nome do Produto cadastrado.

#### Unidade

Campo destinado a descrever a Unidade de Medida do Produto cadastrado.

#### Quantidade

Campo numérico de 9 (nove) posições, de preenchimento obrigatório, destinado a informar a quantificação física do Produto cadastrado.

#### OBSERVAÇÕES

- As metas devem ser compatíveis com os valores propostos para cada subtítulo;
- A fixação de metas é obrigatória para ações que resultem em bens e serviços diretos à sociedade;

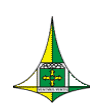

 Deve-se lançar no máximo 01 (um) produto/meta por ação, podendo cada ação conter subtítulos, nos quais as metas serão efetivamente lançadas, porém devem estar compatíveis com o produto/meta da ação estabelecidos no Plano Plurianual, independentemente do programa ou da unidade executora da ação.

Para finalizar a inclusão de valores no Programa de Trabalho selecionado, basta clicar no botão Alterar, ao final da Tela "Despesas Orçamentárias (Programa de Trabalho) > Alterar Despesas Orçamentárias (Programa de Trabalho)", na Fase "<u>2 – Aplicações</u>", conforme imagem abaixo:

| Alterar Desepesas Orçament | tárias (Programa de Traba | ilho)        |                      |                      |                 |               |                 |                 | <b>←</b> Volta |
|----------------------------|---------------------------|--------------|----------------------|----------------------|-----------------|---------------|-----------------|-----------------|----------------|
|                            |                           |              | 1Cadastrar PT        |                      |                 |               | 2<br>Aplicações |                 |                |
| Referência                 |                           |              | Código Programa de T | Trabalho             |                 |               |                 |                 |                |
| 19734                      |                           |              | 12.361.6221.5924.933 | 30                   |                 |               |                 |                 |                |
| EP Execução<br>OCA         |                           | Projeto em A | Andamento            |                      |                 |               |                 |                 | Visualizar Tet |
| ✓ Detalhamento             | 1                         |              |                      |                      |                 |               | 1               |                 |                |
| Identificação de Uso       | Tipo de Detalhamento      | Fonte d      | de Recurso Federação | Fonte Financia       | mento Gerencial | Grupo Despesa | Valor           |                 | •              |
| ~                          | 06 - INVESTIMENTO         |              |                      |                      | ~               | ~             |                 |                 |                |
|                            |                           |              |                      |                      |                 |               |                 | Total: R\$ 0,00 |                |
| ✓ Metas                    |                           |              |                      |                      |                 |               |                 |                 |                |
| Produto                    |                           | Descrição    |                      |                      | Unidade         |               | Quantidade      |                 |                |
| 97                         | 97 ESCOLA CONS            |              | STRUÍDA              | RUÍDA METRO QUADRADO |                 |               | 10              |                 |                |
|                            |                           |              |                      |                      |                 |               |                 |                 |                |
|                            |                           |              |                      |                      |                 |               |                 | 🗲 Ant           | terior Alte    |

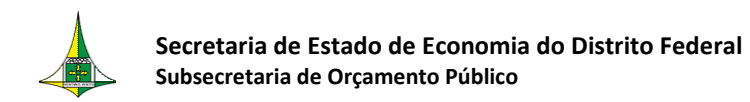

50 de 69

Após clicar no botão Alterar, os valores do teto orçamentário, por <u>Tipo de</u> <u>Detalhamento</u> e <u>Fonte Financiamento</u>, serão utilizados no programa de trabalho e o status da referência será ativada na tela "Listar Programa de Trabalho".

| SIGGO / PPO / D | lesepesas Orçamentárias (Programa d                   | e Trabalho)           |                        |        |                          |      |             |                     |                            |
|-----------------|-------------------------------------------------------|-----------------------|------------------------|--------|--------------------------|------|-------------|---------------------|----------------------------|
| Listar Desepes  | Listar Desepesas Orçamentárias (Programa de Trabalho) |                       |                        |        |                          |      |             |                     | + Adicionar                |
| Programa de Tra | balho                                                 |                       |                        |        | Nome                     |      |             |                     |                            |
|                 |                                                       |                       |                        | •      |                          |      |             |                     |                            |
| Função          |                                                       |                       |                        |        | Subfunção                |      |             |                     |                            |
|                 |                                                       |                       |                        | •      |                          |      |             |                     | ·                          |
| Programa        |                                                       |                       |                        |        | Ação                     |      |             |                     |                            |
|                 |                                                       |                       |                        | •      |                          |      |             |                     | •                          |
| Subtítulo       |                                                       |                       |                        |        | Referência               |      |             |                     |                            |
|                 |                                                       |                       |                        | •      |                          |      |             |                     |                            |
| Unidade Orçame  | entária                                               |                       |                        |        | Fase da Proposta         |      | St          | tatus da Referência |                            |
| 20201 - COMPA   | NHIA IMOBILIÁRIA DE BRASÍLI.                          | A - TERRACAP          | I                      | •      | 1 - Proposta             | ~    | •           | Todos               | ~                          |
|                 |                                                       |                       |                        |        |                          |      |             |                     |                            |
|                 |                                                       |                       |                        |        |                          |      |             |                     | Limpar Pesquisar CExportar |
|                 |                                                       |                       |                        |        |                          |      | _           |                     |                            |
|                 |                                                       |                       |                        |        |                          | c    | <b>)</b> *F | iltro Avançado      |                            |
| UO              | Referência                                            | Código                |                        |        | Nome                     | Fase | •           | Status              | Ações                      |
| 20201           | 019734                                                | 12.361.6221.5924.9330 | CONSTRUÇÃO DE UNIDADES | 5 DE E | ENSINO FUNDAMENTAL NAS R | 1    |             | Ativo               | • / 0                      |
| 20201           | 019740                                                | 23.122.8208.2825.0001 | MODERNIZAÇÃO ORGANIZA  | CION   | IAL PLANO PILOTO .       | 1    |             | Inativo             | • 🖌 🗸                      |
| 20201           | 019709                                                | 23.122.8208.2990.3873 | MANUTENÇÃO DE BENS IMÓ | ÓVEIS  | DO GDF-TERRACAP-DISTRIT  | 1    |             | Inativo             | <ul> <li>/</li> </ul>      |

- Os valores cadastrados no Programa de Trabalho serão deduzidos do teto orçamentário, por Tipo de Detalhamento e Fonte Financiamento.
- Assim, na tela "Saldo do Teto Orçamentário", o Valor do Teto será diminuído, e o Valor Utilizado será acrescentado.

| Secretaria de Estado de Economia do Distrito Fe | deral |
|-------------------------------------------------|-------|
| Subsecretaria de Orçamento Público              |       |

| SIGGO | / PPO / Limite da Proposta                        |                            |                               |                  |               |                 |                     |
|-------|---------------------------------------------------|----------------------------|-------------------------------|------------------|---------------|-----------------|---------------------|
| Lista | r Limite da Proposta                              |                            |                               |                  |               |                 |                     |
| Unid  | ade Orçamentária                                  |                            | Fase da proposta              |                  |               |                 |                     |
| 202   | )1 - COMPANHIA IMOBILIÁRIA DE BRASÍLIA - TERRACA  | AP 🗸                       | 1 - Proposta                  |                  |               |                 | ~                   |
|       |                                                   | Unidade Orcame             | entária                       | <b>Q</b> *Filtro | o Avançado    | Limpar Pe       | squisar •Exportar   |
| ~     | 20201 - COMPANHIA IMORII IÁRIA DE BRASÍI IA - TER | RACAP                      |                               |                  |               |                 | Ações               |
|       |                                                   | an chi                     |                               |                  |               |                 |                     |
|       | Tipo do Detalhamento                              | Fonte de Recurso Federação | Fonte de Financiamento Gerenc | ial              | Valor do Teto | Valor Utilizado | Saldo<br>Disponivel |
|       | 6 - INVESTIMENTO                                  | 1898                       | 51000000                      |                  | 2.000.500,00  | 100.000,00      | 1.900.500,00        |
|       |                                                   |                            |                               | Total            | 2.000.500,00  | 100.000.00      | 1,900,500,00        |
|       |                                                   |                            |                               |                  |               |                 |                     |

51 de 69

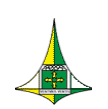

- No exemplo acima, a Unidade tem R\$ 2.000.500, 00 de Teto (Valor do Teto). Utilizou R\$ 100.000,00 em um ou mais Programas de Trabalho PT(s) (Valor Utilizado). Ficou com Saldo disponível de R\$ 1.900.500,00 (Saldo Disponível), que corresponde ao Valor do Teto (-) o Valor Utilizado em um ou mais PT(s).
- Apesar de a tela apresentar UO e Tipo Detalhamento das Esferas 1 Fiscal e 2 Seguridade Social, o exemplo é aplicável as unidades dos orçamentos de investimento e dispêndio, Tipos de Detalhamentos 6 – Investimento e 7 – Dispêndio.

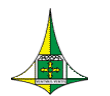

<u>Situação nº 2 - Unidade Orçamentária necessita adicionar um "Programa de</u> <u>Trabalho" novo.</u>

• Acesse o menu "Proposta", Tela "Despesas Orçamentárias (Programa de Trabalho)".

| PPO<br>Planos Plurianuais e C                        | irçamento Público                                |                                         |                        |                            |  |
|------------------------------------------------------|--------------------------------------------------|-----------------------------------------|------------------------|----------------------------|--|
| > Ехесиção                                           |                                                  |                                         |                        |                            |  |
| > Orçamentário                                       |                                                  |                                         |                        |                            |  |
| ✓ Proposta                                           |                                                  |                                         |                        |                            |  |
| Cadastramento de Convênios e<br>Operações de Crédito | Despesas Orçamentárias<br>(Programa de Trabalho) | Proposta Orçamentária<br>(Visualização) | Receitas Orçamentárias | Saldo do Teto Orçamentário |  |

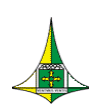

• A "Unidade Orçamentária" (UO) à qual o agente de orçamento tem acesso irá aparecer pré-selecionada, bastando clicar em "Pesquisar"

| SIGGO / PPO  | / Desepesas Orçamentárias (P | rograma de Trabalho)   |                       |                               |                    |                      |                           |
|--------------|------------------------------|------------------------|-----------------------|-------------------------------|--------------------|----------------------|---------------------------|
| Listar Dese  | pesas Orçamentárias          | (Programa de Trabalho) |                       |                               |                    |                      | + Adicionar               |
| Programa de  | Trabalho                     |                        |                       | Nome                          |                    |                      |                           |
|              |                              |                        | •                     |                               |                    |                      |                           |
| Função       |                              |                        |                       | Subfunção                     |                    |                      |                           |
|              |                              |                        | •                     |                               |                    |                      | •                         |
| Programa     |                              |                        |                       | Ação                          | •                  |                      |                           |
|              |                              |                        | •                     |                               |                    |                      | •                         |
| Subtítulo    |                              |                        |                       | Referência                    |                    |                      |                           |
|              |                              |                        | •                     |                               |                    |                      |                           |
| Unidade Orça | amentária                    |                        |                       | Fase da Proposta              |                    | Status da Referência |                           |
| 20201 - CON  | IPANHIA IMOBILIÁRIA DE       | BRASÍLIA - TERRACAP    |                       | 1 - Proposta                  | ~                  | Todos                | ~                         |
|              |                              |                        |                       | I                             |                    | Lin                  | npar Pesquisar < Exportar |
|              |                              |                        |                       |                               | <b>Q</b> *Filtro A | vançado              |                           |
| UO           | Referência                   | Código                 |                       | Nome                          | Fase               | Status               | Ações                     |
| 20201        | 019734                       | 12.361.6221.5924.9330  | CONSTRUÇÃO DE UNIDADE | S DE ENSINO FUNDAMENTAL NAS R | 1                  | Ativo                | • 🖊 Ø                     |
| 20201        | 019740                       | 23.122.8208.2825.0001  | MODERNIZAÇÃO ORGANIZ  | ACIONAL PLANO PILOTO .        | 1                  | Inativo              | • / /                     |

Caso não haja um código de referência relativo ao Programa de Trabalho utilizado na Lei Orçamentária vigente ou a Unidade Orçamentária pretenda cadastrar um Programa de Trabalho novo, o agente de orçamento deve seguir os seguintes passos:

 Clique no botão + Adicionar, no canto superior direito da Tela "<u>Despesas Orçamentárias</u> (Programa de Trabalho) > Listar Despesas Orçamentárias (Programa de Trabalho)", conforme imagem abaixo:

#### Secretaria de Estado de Economia do Distrito Federal

Subsecretaria de Orçamento Público

55 de 69

| SIGGO / PPO Desepesas Orçamentárias iPrograma de Trabalho |                  |                            |
|-----------------------------------------------------------|------------------|----------------------------|
| Listar Desepesas Orçamentárias (Programa de Trabalho)     |                  | + Adicionar                |
| Programa de Trabalho                                      | Nome             |                            |
|                                                           |                  |                            |
| Função                                                    | Subfunção        |                            |
|                                                           |                  | •                          |
| Programa                                                  | Ação             | •                          |
|                                                           |                  |                            |
| Subtítulo                                                 | Referência       |                            |
|                                                           |                  |                            |
| Unidade Orçamentária                                      | Fase da Proposta | Status da Referência       |
| 20201 - COMPANHIA IMOBILIÁRIA DE BRASÍLIA - TERRACAP      | ▼ 1 - Proposta   | ✓ Todos ✓                  |
|                                                           |                  | Limpar Pesquisar 4Exportar |

|       |            |                       |                                                    | <b>Q</b> *Filtro Avan | çado    |       |
|-------|------------|-----------------------|----------------------------------------------------|-----------------------|---------|-------|
| UO    | Referência | Código                | Nome                                               | Fase                  | Status  | Ações |
| 20201 | 019734     | 12.361.6221.5924.9330 | CONSTRUÇÃO DE UNIDADES DE ENSINO FUNDAMENTAL NAS R | 1                     | Ativo   | • 🖌 🥝 |
| 20201 | 019740     | 23.122.8208.2825.0001 | MODERNIZAÇÃO ORGANIZACIONAL PLANO PILOTO .         | 1                     | Inativo | • 🖊 🗸 |

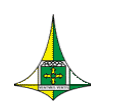

56 de 69

- Será aberta a Tela <u>Despesas Orçamentárias (Programa de Trabalho) > Incluir Despesas</u> <u>Orçamentárias (Programa de Trabalho)</u>", na qual constam 02 (duas) fases para inclusão de novo Programa de Trabalho:
  - 1 Cadastrar PT
  - 2 Aplicações

| SIGGO / PPO / Desepesas Orçamentárias (Programa d | a Trabalhoj      |            |       |
|---------------------------------------------------|------------------|------------|-------|
| Incluir Desepesas Orçamentárias (Progr            | ama de Trabalho) | ¢V         | oltar |
|                                                   |                  |            |       |
|                                                   | Cadastrar PT     | Aplicações |       |
| Selecione o Programa e a Ação Orçamentária.       | ۵                |            |       |
|                                                   |                  |            |       |

Inicialmente, na Fase "<u>1 – Cadastrar PT</u>" o agente de orçamento deve clicar no ícone Q, em "Selecionar o Programa e a Ação Orçamentária" para iniciar o cadastro do PT".

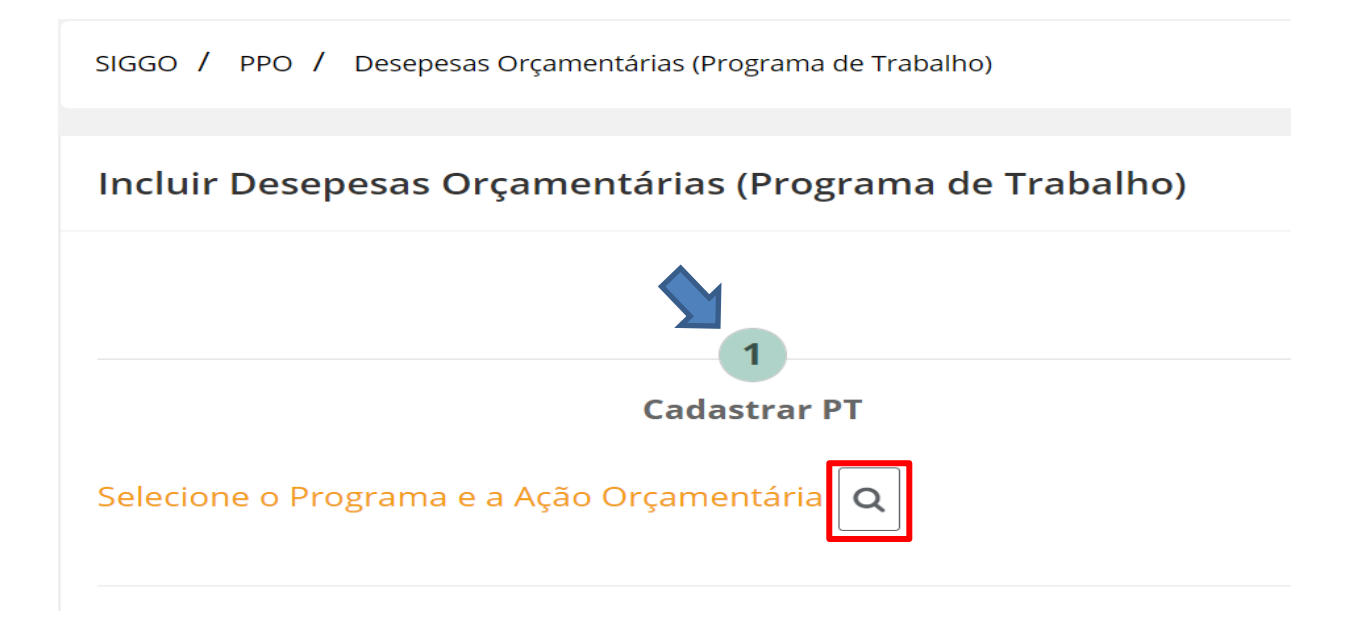

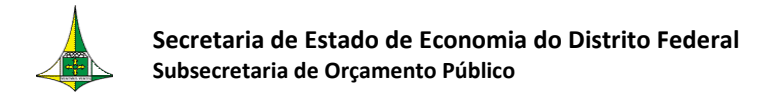

Após clicar em Selecionar o Programa e a Ação Orçamentária" " <sup>Q</sup>, será aberta a Tela "<u>Listar PPA</u>":

A "Unidade Orçamentária" à qual o agente de orçamento tem acesso irá aparecer préselecionada. Em seguida, clique em "Pesquisar"

| Unidade Orçamentária     |                         |            |   |  |
|--------------------------|-------------------------|------------|---|--|
| 19101 - SECRETARIA DE ES | TADO DE ECONOMIA DO DIS | TRITO FEDE | - |  |
|                          |                         |            |   |  |
| Pesquisar                |                         |            |   |  |
|                          |                         |            |   |  |
|                          |                         | A          |   |  |
|                          | Q *Filtr                | o Avançado |   |  |

Cancelar

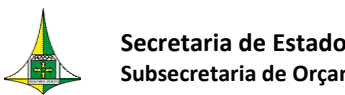

58 de 69

As Ações Orçamentárias cadastradas para a Unidade serão evidenciadas na tela "Listar PPA", a seguir:

| Unidade Orçan                              | nentária                               |                                                                                                    |                                                                     |                              |                                           |
|--------------------------------------------|----------------------------------------|----------------------------------------------------------------------------------------------------|---------------------------------------------------------------------|------------------------------|-------------------------------------------|
| 19101 - SECRE                              | TARIA DE E                             | STADO DE ECONOMIA DO DISTRITO FE                                                                                                    | EDE                                                                 | •                            |                                           |
| Decauicar                                  |                                        |                                                                                                    |                                                                     |                              |                                           |
| Pesquisar                                  |                                        |                                                                                                    |                                                                     |                              |                                           |
|                                            |                                        |                                                                                                    |                                                                     |                              |                                           |
|                                            |                                        | <b>Q</b> *Filtro Av                                                                                                    | ançado                                                              |                              |                                           |
| Programa 🗘                                 | Ação ≑                                 | Q *Filtro Av                                                                                                    | ançado<br>♦ Produto ♥                                               | Subtítulo 🗘                  | Localização                               |
| Programa 🕈                                 | <b>Ação ≑</b><br>9001                  | Kome     SECUÇÃO DE SENTENÇAS JUDICIAIS                                                                                                    | <ul> <li>Produto \$</li> <li>455</li> </ul>                         | Subtítulo 🗘                  | Localização                               |
| Programa * 0001 0001                       | Ação ♥<br>9001<br>9001                 | Kome     Filtro Ave     Kome     EXECUÇÃO DE SENTENÇAS JUDICIAIS     EXECUÇÃO DE SENTENÇAS JUDICIAIS                                                                                                    | <ul> <li>Produto </li> <li>455</li> <li>455</li> </ul>              | Subtítulo 🗘<br>9<br>10       | Localização<br>99<br>99                   |
| Programa *<br>0001<br>0001<br>0001         | Ação ♥<br>9001<br>9001<br>9001         | Kome     Filtro Av     Nome     EXECUÇÃO DE SENTENÇAS JUDICIAIS     EXECUÇÃO DE SENTENÇAS JUDICIAIS     EXECUÇÃO DE SENTENÇAS JUDICIAIS                                                                                                    | <ul> <li>Produto </li> <li>455</li> <li>455</li> <li>455</li> </ul> | Subtítulo ♥<br>9<br>10<br>13 | Localização<br>99<br>99<br>99             |
| Programa *<br>0001<br>0001<br>0001<br>0001 | Ação ◆<br>9001<br>9001<br>9001<br>9001 | Kitro Average Service Service Ser | Produto                                                             | Subtítulo<br>9 10 13 30      | Localização<br>99<br>99<br>99<br>99<br>99 |

Caso seja selecionado "Programa/ação orçamentária" com "Referência" já existente, o sistema irá informar tal situação, conforme imagem abaixo:

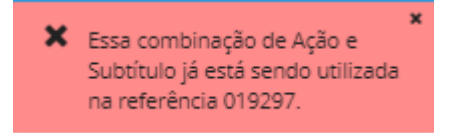

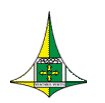

Caso a ação orçamentária que a unidade pretenda cadastrar não esteja disponível na tela Listar PPA, a unidade tem de seguir os seguintes passos:

- Solicitar a criação de uma nova ação orçamentária no sistema PPA WEB, conforme orientação disponível no <u>endereço https://www.economia.df.gov.br/plano-</u> <u>plurianual/.</u>
- Solicitar a criação de um subtítulo à SEEC/SEFIN/SUOP/UPROMO/COGER por meio de Processo SEI, mediante o encaminhamento do formulário SEI específico "Formulário de Criação/Ativação de Subtítulo (PLOA)".
- 3) Após a criação da ação orçamentária pela SUPLAN, e do subtítulo pela SUOP, o agente de orçamento poderá visualizar a nova ação orçamentária e o novo subtítulo, que estarão disponíveis para a Unidade Orçamentária cadastrar um novo Programa de Trabalho em sua proposta orçamentária, conforme os passos indicados adiante.

**Observação importante**: Somente após a criação do subtítulo pela SUOP, a ação orçamentária aparecerá na tela "Listar PPA".

Caso a ação orçamentária que a unidade pretenda cadastrar já esteja disponível na tela Lista PPA e a unidade queira cadastrar um novo subtítulo para a ação, deverá seguir os seguintes passos:

- Solicitar a criação de um subtítulo à SEEC/SEFIN/SUOP/UPROMO/COGER por meio de Processo SEI, mediante o encaminhamento do formulário SEI específico "Formulário de Criação/Ativação de Subtítulo (PLOA)".
- 2) Após a criação do subtítulo pela SUOP, o agente de orçamento poderá visualizar a nova ação orçamentária vinculada ao novo subtítulo, que estarão disponíveis para a Unidade Orçamentária cadastrar um novo Programa de Trabalho em sua proposta orçamentária, conforme os passos indicados adiante.
- Após encontrar Ação Orçamentária e o Subtítulo cadastrados, dê um clique na linha relacionada.

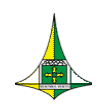

- Serão preenchidos, automaticamente, na tela "Programa de Trabalho > Incluir Programa de Trabalho", os campos "Código Unidade Orçamentária", "Nome Unidade Orçamentária", "Código Programa", "Nome Programa", "Código Ação", "Nome Ação", "Código Subtítulo", "Nome Subtítulo", "Fase" e "Nome do Programa de Trabalho".
- O agente de orçamento deverá selecionar o "Código Função" e "Código Subfunção", conforme campos destacados na imagem abaixo, e depois clicar em Incluir e prosseguir. Caso queira verificar a tabela das Funções e Subfunções basta clicar na lupa, <sup>Q</sup>, nos campos abaixo destacados.

|                                                               | Cadastrar PT                                          | 2<br>Aplicações |
|---------------------------------------------------------------|-------------------------------------------------------|-----------------|
| Selecione a meta PPA para iniciar o cadastro do PT. 🔍         |                                                       |                 |
| Esfera                                                        |                                                       |                 |
| 1 - FISCAL                                                    | v                                                     |                 |
| Eódigo Unidade Orçamentária                                   | Nome Unidade Orçamentária                             |                 |
| 19101                                                         | SECRETARIA DE ESTADO DE ECONOMIA DO DISTRITO FEDE     |                 |
| Código Função                                                 | Nome Função                                           |                 |
|                                                               | 0 9                                                   |                 |
| Campo obrigatório                                             |                                                       |                 |
| Código Subfunção                                              | Nome Subfunção                                        |                 |
|                                                               | 0                                                     |                 |
| Campo obrigatório                                             |                                                       |                 |
| Eódigo Programa                                               | Nome Programa                                         |                 |
| 0001                                                          | PROGRAMA PARA OPERAÇÃO ESPECIAL                       |                 |
| Código Ação                                                   | Nome Ação                                             |                 |
| 9001                                                          | EXECUÇÃO DE SENTENÇAS JUDICIAIS                       |                 |
| Código Subtítulo                                              | Nome Subtituío                                        |                 |
| 0009                                                          | Q. EXECUCÃO DE SENTENCAS IUDICIAIS PRECATÓRIOS - DIST |                 |
|                                                               |                                                       |                 |
| fase                                                          |                                                       |                 |
| 1 - Proposta                                                  | ~                                                     |                 |
| Nome do Programa de Trabalho                                  |                                                       |                 |
| EXECUÇÃO DE SENTENÇAS JUDICIAIS-PRECATÓRIOS - DISTRITO FEDERA | IL DISTRITO FEDERAL                                   |                 |
|                                                               |                                                       |                 |

Após clicar em Induir e prosseguir na fase "<u>1 – Cadastrar PT</u>", o sistema irá gerar um novo código de "Referência", assim como o "Código Programa de Trabalho". Com isso, o agente de orçamento necessitará incluir as informações referentes à fase "<u>2 – Aplicações</u>".

|                                     | Secretari<br>Subsecret | a de Estado de l<br>aria de Orçament   | Economia do D<br>o Público                   | Distrito Fede | eral |                  |                        | 61 de 69        |
|-------------------------------------|------------------------|----------------------------------------|----------------------------------------------|---------------|------|------------------|------------------------|-----------------|
|                                     |                        |                                        | Cadastrar PT                                 |               |      |                  | 2<br>Aplicações        |                 |
| ferência<br>895                     |                        |                                        | Código Programa de T                         | Trabalho      |      |                  |                        |                 |
|                                     |                        |                                        |                                              | -             |      |                  |                        |                 |
| EP LOA<br>EPI<br>EP Execução<br>OCA |                        | Conservaçã<br>Projeto em<br>Prioridade | io do Patrimônio Público<br>Andamento<br>LDO |               |      |                  |                        | Visu            |
| <ul> <li>Detalhamento</li> </ul>    |                        |                                        |                                              |               |      |                  |                        |                 |
| Identificação de Uso                |                        | Tipo de Detalhamento                   |                                              | Fonte Recurso |      | Natureza Despesa | Valor                  |                 |
|                                     | ~                      | 6 - EXECUÇÃO DE SENTEN                 | ÇAS JUDICIAIS                                |               | Q    | Q                | Teto remanescente R\$: | 00,00           |
|                                     |                        |                                        |                                              |               |      |                  |                        |                 |
|                                     |                        |                                        |                                              |               |      |                  |                        | Total: R\$ 0,00 |

- Para finalizar o preenchimento da fase "<u>2 Aplicações</u>", o agente de orçamento deve seguir as orientações da <u>FASE "2 – Aplicações"</u> da <u>Situação nº 1 - Unidade Orçamentária</u> <u>utilizará "Referência"/"Programa de Trabalho" já existente.</u>
- Para orientar o preenchimento dos campos "Natureza de Despesa", "Fonte Financiamento" e "Identificador de Uso" da aba "Detalhamento", recomenda-se consultar o Quadro de Detalhamento da Despesa – QDD do exercício corrente.

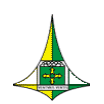

## SALDO DO TETO ORÇAMENTÁRIO

Para se proceder à conferência do Saldo do Teto Orçamentário, que é o montante de recursos dos quais a unidade orçamentária dispõe para cadastrar suas despesas, o agente de orçamento deve proceder da seguinte forma:

Acesse o módulo "<u>SIOP > Planos Plurianuais e Orçamento Público -</u> <u>PPO</u>".

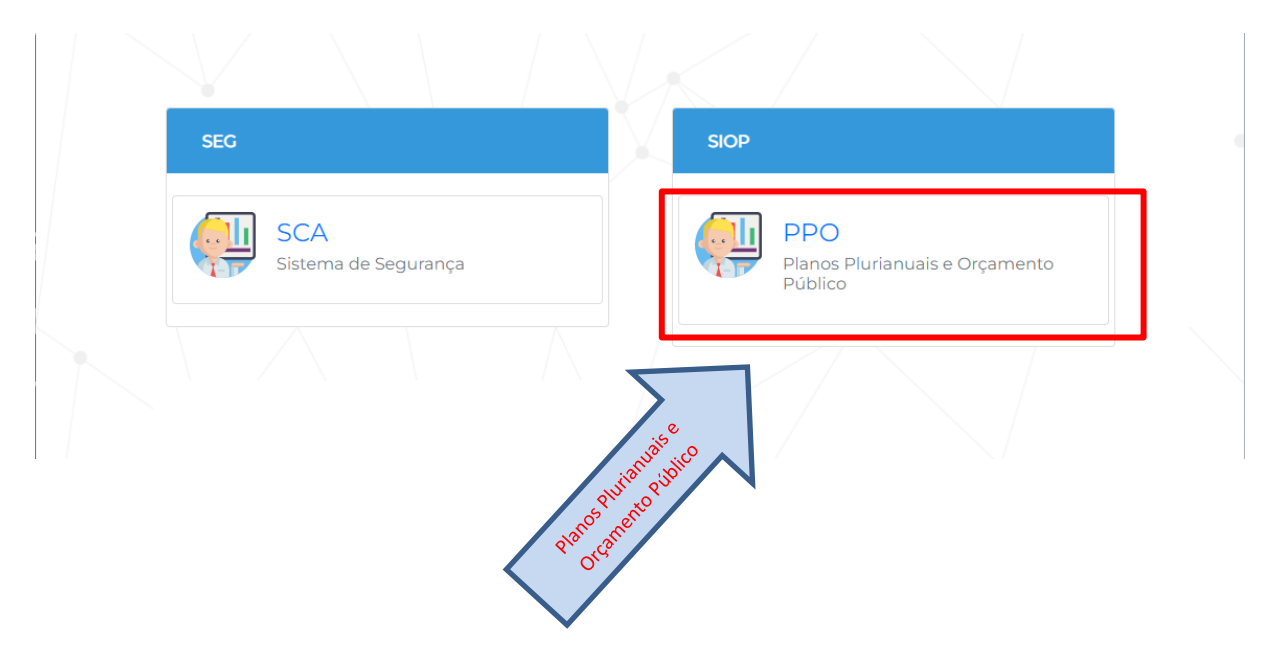

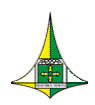

63 de 69

#### Expanda o menu "Proposta"

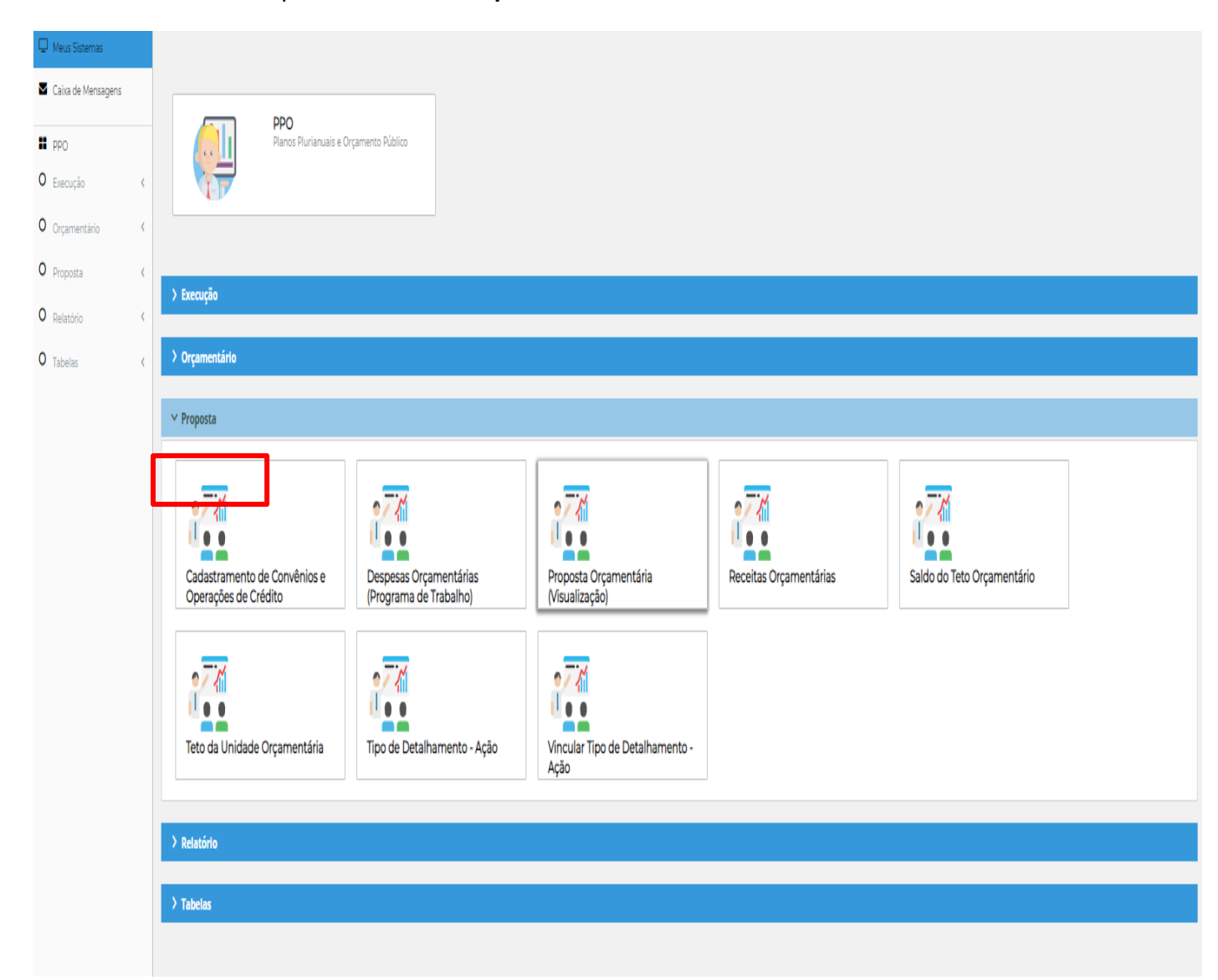

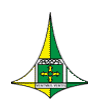

#### > Acesse a tela "Saldo do Teto Orçamentário"

| 🖵 Meus Sistemas    |   |                                                      |                                                  |                                         |                        |                            |  |
|--------------------|---|------------------------------------------------------|--------------------------------------------------|-----------------------------------------|------------------------|----------------------------|--|
| Caixa de Mensagens |   |                                                      |                                                  |                                         |                        |                            |  |
| PPO                |   | PPO<br>Planos Plurianuais e C                        | Drçamento Público                                |                                         |                        |                            |  |
| O Execução         | < |                                                      |                                                  |                                         |                        |                            |  |
| O Orçamentário     | < |                                                      |                                                  |                                         |                        |                            |  |
| O Proposta         | < |                                                      |                                                  |                                         |                        |                            |  |
| O Relatório        | < | > Execução                                           |                                                  |                                         |                        |                            |  |
| O Tabelas          | < | > Orçamentário                                       |                                                  |                                         |                        |                            |  |
|                    |   | ✓ Proposta                                           |                                                  |                                         |                        |                            |  |
|                    |   |                                                      |                                                  |                                         |                        |                            |  |
|                    |   | Cadastramento de Convênios e<br>Operações de Crédito | Despesas Orçamentárias<br>(Programa de Trabalho) | Proposta Orçamentária<br>(Visualização) | Receitas Orçamentárias | Saldo do Teto Orçamentário |  |
|                    |   | Teto da Unidade Orçamentária                         | Tipo de Detalhamento - Ação                      | Vincular Tipo de Detalhamento -<br>Ação |                        |                            |  |
|                    |   |                                                      |                                                  |                                         |                        |                            |  |
|                    |   | > Relatório                                          |                                                  |                                         |                        |                            |  |
|                    |   | > Tabelas                                            |                                                  |                                         |                        |                            |  |
|                    |   |                                                      |                                                  |                                         |                        |                            |  |

64 de 69

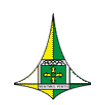

65 de 69

 Na tela "Saldo do Teto Orçamentário", os campos 1 - "Unidade Orçamentária" e 2 - "Fase da Proposta" já serão carregados com as informações da Unidade Orçamentária à qual agente de orçamento tem acesso.

| <ul> <li>Meus Sistemas</li> <li>Caixa de Mensagens</li> </ul>                                                                                                    |   | SIGGO / PPO / Limite da Proposta                                                               |                                   |                                                                                                    |
|----------------------------------------------------------------------------------------------------|---|------------------------------------------------------------------------------------------------|-----------------------------------|----------------------------------------------------------------------------------------------------|
| PPO                                                                                                    |   | Listar Limite da Proposta                                                                      | $\frown$                          |                                                                                                    |
| O Execução                                                                                                    | < | Unidade Orçamentária                                                                           | Fase da proposta                  |                                                                                                    |
| O Orçamentário                                                                                                    | < | 19101 - SECRETARIA DE ESTADO DE ECONOMIA DO DISTRITO FEDE                                      | 1 - Proposta                      | ٧                                                                                                    |
| O Proposta                                                                                                    | ~ |                                                                                                |                                   |                                                                                                    |
| Cadastramento de<br>Convénios e Operações de<br>Crédito                                                                                                    |   |                                                                                                |                                   | Limpa Pesquisar Exportar                                                                                                    |
| Despesas Orçamentárias<br>(Programa de Trabalho)                                                                                                    |   |                                                                                                |                                   | Q *Filtro Avançado                                                                                                    |
| (                                                                                                    |   |                                                                                                |                                   |                                                                                                    |
| Proposta Orçamentária<br>(Visualização)                                                                                                    |   | Unidade Or<br>> 19101 - SECRETARIA DE ESTADO DE ECONOMIA DO DISTRITO FEDE                      | çamentária                        | ¢ Ações                                                                                                    |
| Proposta Orçamentária<br>(Visualização)<br>Receitas Orçamentárias<br>Saldo do Teto Orçamentário                                                                                                    |   | Unidade Or<br>> 19101 - SECRETARIA DE ESTADO DE ECONOMIA DO DISTRITO FEDE<br>Exibindo 1 de 1 K | çamentária<br>< 1 → N 10 ✓        | Ações     Ações     Total de 1 registros                                                                                                    |
| Proposta Orçamentária<br>(Visualização)<br>Receitas Orçamentárias<br>Saldo do Teto Orçamentário<br>Teto da Unidade<br>Orçamentária                                                                                             |   | Unidade Or<br>> 19101 - SECRETARIA DE ESTADO DE ECONOMIA DO DISTRITO FEDE<br>Exibindo 1 de 1   | çamentária<br>← 1 → N 10 ✓        | Ações     Ações     Total de 1 registros                                                                                                    |
| Proposta Orçamentària<br>Proposta Orçamentària<br>Receltas Orçamentàrias<br>Saldo do Teto Orçamentàrio<br>Teto da Unidade<br>Orçamentària<br>Tipo de Detalhamento -<br>Ação                                                    |   | Unidade Or<br>> 19101 - SECRETARIA DE ESTADO DE ECONOMIA DO DISTRITO FEDE<br>Exibindo 1 de 1 H | çamentária<br>∢ 1 → X 10 ∽        | Construction of the second second sec |
| Proposta Orçamentária<br>(Visualização)<br>Receitas Orçamentárias<br>Saldo do Teto Orçamentárias<br>Teto da Unidade<br>Orçamentária<br>Tipo de Detalhamento -<br>Ação<br>Vincular Tipo de<br>Detalhamento - Ação               |   | Unidade Or                                                                                     | çamentária<br>< 1 → X 10 ∽        | <ul> <li>♣ Ações</li> <li>■</li> <li>Total de 1 registros</li> </ul>                                                                                                    |
| Proposta Orçamentária<br>(Visualização)<br>Receltas Orçamentárias<br>Saldo do Teto Orçamentário<br>Teto da Unidade<br>Orçamentária<br>Tipo de Detalhamento -<br>Ação<br>Vincular Tipo de<br>Detalhamento - Ação<br>O Relatório | < | Unidade Or                                                                                     | çamentária<br><b>■ 1 → N 10 ~</b> | ♣ Ações ■ Total de 1 registros                                                                                                    |

ATENÇÃO: A Fase da Proposta a que se refere essa etapa da elaboração do PLOA é a 1 – Proposta.

Clique em "Pesquisar"

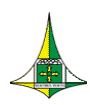

#### 66 de 69

#### > Aparecerá, na mesma tela, o resultado da consulta realizada.

| SIGGO / PPO / Limite da Proposta                            |                      |                         |
|-------------------------------------------------------------|----------------------|-------------------------|
| Listar Limite da Proposta                                   |                      |                         |
| Unidade Orçamentária                                        | Fase da proposta     |                         |
| 19101 - SECRETARIA DE ESTADO DE ECONOMIA DO DISTRITO FEDE   | 1 - Proposta         |                         |
|                                                             |                      | Limpar Pesquisar Export |
|                                                             |                      | Q *Filtro Avançado      |
|                                                             | Unidade Orçamentária |                         |
| > 19101 - SECRETARIA DE ESTADO DE ECONOMIA DO DISTRITO FEDE |                      | •                       |
| Exibindo 1 de 1                                             | H 4 1 F H 10 V       | Total de 1 registro     |
|                                                             |                      |                         |

Clique em "Detalhar" ( ) ou expanda o resultado da consulta ( ).

|       |                                                          | <b>Q</b> *Filtro Avançado |                      |
|-------|----------------------------------------------------------|---------------------------|----------------------|
|       |                                                          | Unidade Orçamentária      |                      |
| >     | 9101 - SECRETARIA DE ESTADO DE ECONOMIA DO DISTRITO FEDE |                           | ٥                    |
| Exibi | ido 1 de 1                                               | H 4 1 H 10 Y              | Total de 1 registros |

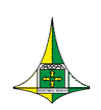

- O Teto Orçamentário da unidade orçamentária será discriminado por Tipo de Detalhamento e Fonte de Recurso/Financiamento.
- À medida que as despesas forem sendo cadastradas, será possível observar o valor do teto por <u>tipo de detalhamento</u> e <u>fonte de recurso</u>: **1 Valor do Teto** (valor orçamentário que a UO possui disponível), **2 Valor Utilizado** (valor orçamentário já distribuído pela UO) e **3 Saldo Disponível** (o saldo remanescente que a UO ainda possui para distribuir nos Programas de Trabalhos, que corresponde ao Valor do Teto (-) o Valor Utilizado).

| SIGGO | / PPO / Limite da Proposta              |                            |       |                            |      |                  |                    |                     |
|-------|-----------------------------------------|----------------------------|-------|----------------------------|------|------------------|--------------------|---------------------|
| Lista | r Limite da Proposta                    |                            |       |                            |      |                  |                    |                     |
| Unida | ade Orçamentária                        |                            | Fa    | ase da proposta            |      |                  |                    |                     |
| 1910  | )1 - SECRETARIA DE ESTADO DE ECONOMIA I | DO DISTRITO FEDE           |       | 1 - Proposta               |      |                  |                    |                     |
|       |                                         |                            |       |                            |      |                  |                    |                     |
|       |                                         |                            |       |                            |      |                  | Limpar Pese        | quisar < Export     |
|       |                                         |                            |       | Q *Filtro                  | wanç | ado              |                    |                     |
|       |                                         | Unidade Orçar              | nenta | ária                       |      |                  |                    | Ações               |
| ~     | 19101 - SECRETARIA DE ESTADO DE ECONOM  | IA DO DISTRITO FEDE        |       |                            | (    |                  | $\bigcirc$         |                     |
|       | Tipo do Detalhamento                    | Fonte de Recurso Federação |       | Fonte de Recurso Gerencial |      | Valor do<br>Teto | Valor<br>Utilizado | Saldo<br>Disponivel |
|       | 1 - PESSOAL E ENCARGOS SOCIAIS          | 1500                       |       | 10000000                   |      | 900,00           | 100,00             | 800,00              |
|       | 2 - BENEFÍCIOS A SERVIDORES             | 1500                       |       | 10000000                   |      | 1.000.000,00     | 0,00               | 1.000.000,00        |
|       |                                         |                            |       | т                          | otal | 1.000.900,00     | 100,00             | 1.000.800,00        |
| Evib  | indo 1 de 1                             | K 4 1                      | ۶.    | ₩ 10 ₩                     |      |                  | To                 | tal de 1 registr    |

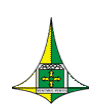

Caso seja necessário, navegue pelas páginas ou aumente a quantidade de visualização de registros por página para visualizar o total do Teto Orçamentário.

|      |                                        |                            |          |                       | <b>Q</b> *Filtro Ava | nçado            |                    |                     |
|------|----------------------------------------|----------------------------|----------|-----------------------|----------------------|------------------|--------------------|---------------------|
|      |                                        | Unidade Orça               | mentária | Э                     |                      |                  |                    | Ações               |
| ~    | 19101 - SECRETARIA DE ESTADO DE ECONON | IIA DO DISTRITO FEDE       |          |                       |                      |                  |                    | •                   |
|      | Tipo do Detalhamento                   | Fonte de Recurso Federação |          | Fonte                 | de Recurso Gerencial | Valor do<br>Teto | Valor<br>Utilizado | Saldo<br>Disponivel |
|      | 1 - PESSOAL E ENCARGOS SOCIAIS         | 1500                       |          |                       | 10000000             | 900,00           | 100,00             | 800,00              |
|      | 2 - BENEFÍCIOS A SERVIDORES            | 1500                       |          |                       | 10000000             | 1.000.000,00     | 0,00               | 1.000.000,00        |
|      |                                        |                            |          |                       | Tota                 | l 1.000.900,00   | 100,00             | 1.000.800,00        |
| Exil | pindo 1 de 1                           | H 4 1                      | ► H      | 10 🗸                  |                      |                  | Тс                 | otal de 1 registr   |
|      |                                        |                            |          | 10<br>20<br>50<br>100 |                      |                  |                    |                     |

Se julgar necessário, clique em "Exportar" para que a lista com o Teto Orçamentário seja disponibilizada em formato de leitura de textos (PDF, Excel ou Word).

| star Limito da Bronosta                                       |                            |                            |                  |                    |                     |
|---------------------------------------------------------------|----------------------------|----------------------------|------------------|--------------------|---------------------|
| star Ellinte da Proposta                                      |                            |                            |                  |                    |                     |
| idade Orçamentária                                            |                            | Fase da proposta           |                  |                    |                     |
| 0101 - SECRETARIA DE ESTADO DE ECONOMIA I                     | DO DISTRITO FEDE           | T - Proposta               |                  |                    |                     |
|                                                               |                            |                            |                  | 🛆 PDF              |                     |
|                                                               |                            |                            |                  | Excel              | 4 Evr               |
|                                                               |                            |                            |                  | 谢 Word             |                     |
|                                                               |                            | <b>Q</b> *Filtro Ava       | nçado            |                    |                     |
|                                                               | Unidade Orç                | amentária                  |                  |                    | Ações               |
| 19101 - SECRETARIA DE ESTADO DE ECONOM                        | IIA DO DISTRITO FEDE       |                            |                  |                    | •                   |
|                                                               |                            |                            |                  |                    |                     |
| Tipo do Detalhamento                                          | Fonte de Recurso Federação | Fonte de Recurso Gerencial | Valor do<br>Teto | Valor<br>Utilizado | Saldo<br>Disponivel |
|                                                               | 1500                       | 10000000                   | 900,00           | 100,00             | 800,0               |
| 1 - PESSOAL E ENCARGOS SOCIAIS                                |                            | 10000000                   | 1.000.000,00     | 0,00               | 1.000.000,0         |
| 1 - PESSOAL E ENCARGOS SOCIAIS<br>2 - BENEFÍCIOS A SERVIDORES | 1500                       |                            |                  |                    | 1 000 000 0         |
| 1 - PESSOAL E ENCARGOS SOCIAIS<br>2 - BENEFÍCIOS A SERVIDORES | 1500                       | Tota                       | l 1.000.900,00   | 100,00             | 1.000.800,0         |
| 1 - PESSOAL E ENCARGOS SOCIAIS<br>2 - BENEFÍCIOS A SERVIDORES | 1500                       | Tota                       | I 1.000.900,00   | 100,00             | 1.000.800,0         |

Coordenação-Geral da Proposta Orçamentária Anual – COGER Ed. Anexo do Palácio do Buriti, 10º andar, sala 1010 – CEP 70075-900 – Brasília/DF

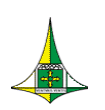

#### SECRETARIA DE ESTADO DE ECONOMIA – SEEC

#### SECRETARIA EXECUTIVA DE FINANÇAS – SEFIN

### SUBSECRETARIA DE ORÇAMENTO PÚBLICO - SUOP

## UNIDADE DE PROCESSO E MONITORAMENTO ORÇAMENTÁRIOS – UPROMO

## COORDENAÇÃO-GERAL DA PROPOSTA ORÇAMENTÁRIA ANUAL – COGER

Anexo do Palácio do Buriti, 10º Andar

Telefones: 3414.6254/3414.6257/3414.6221

E-mail: coger.suop@economia.df.gov.br